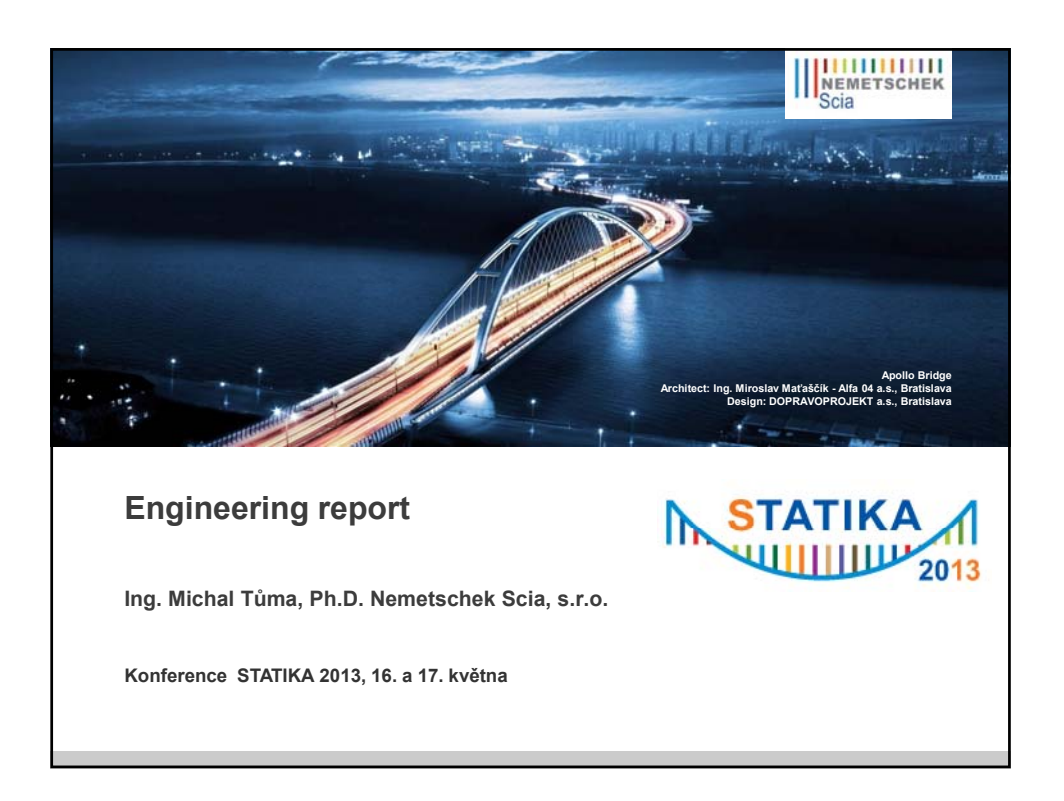

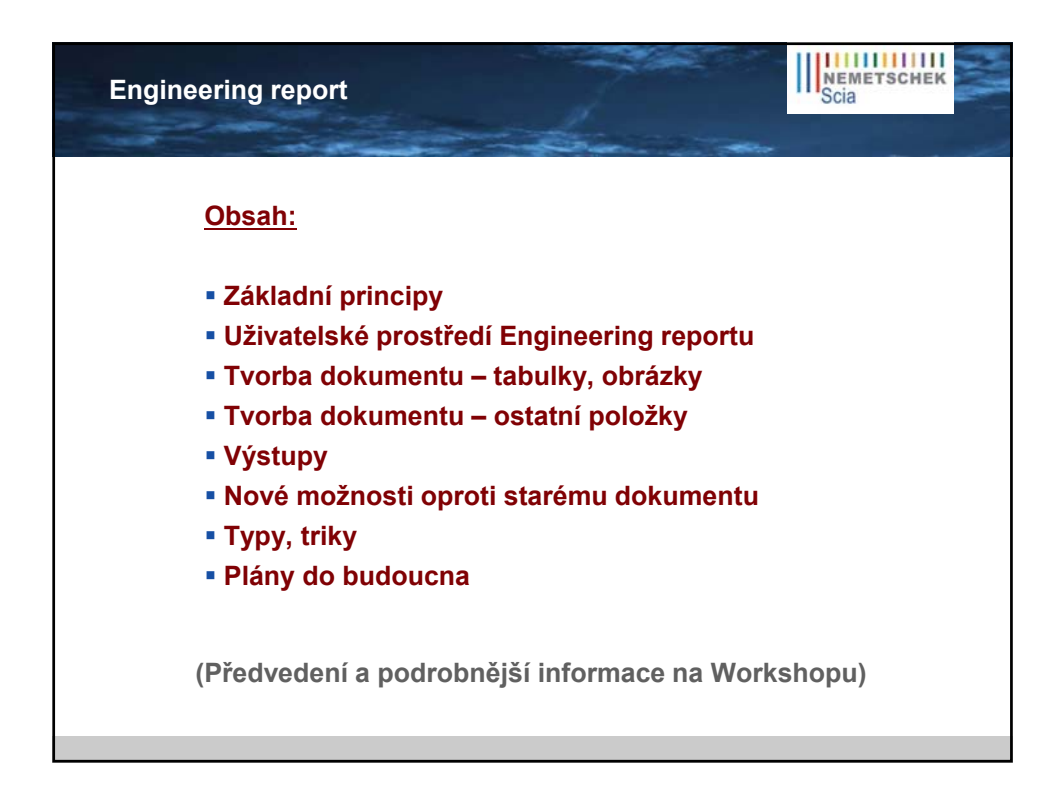

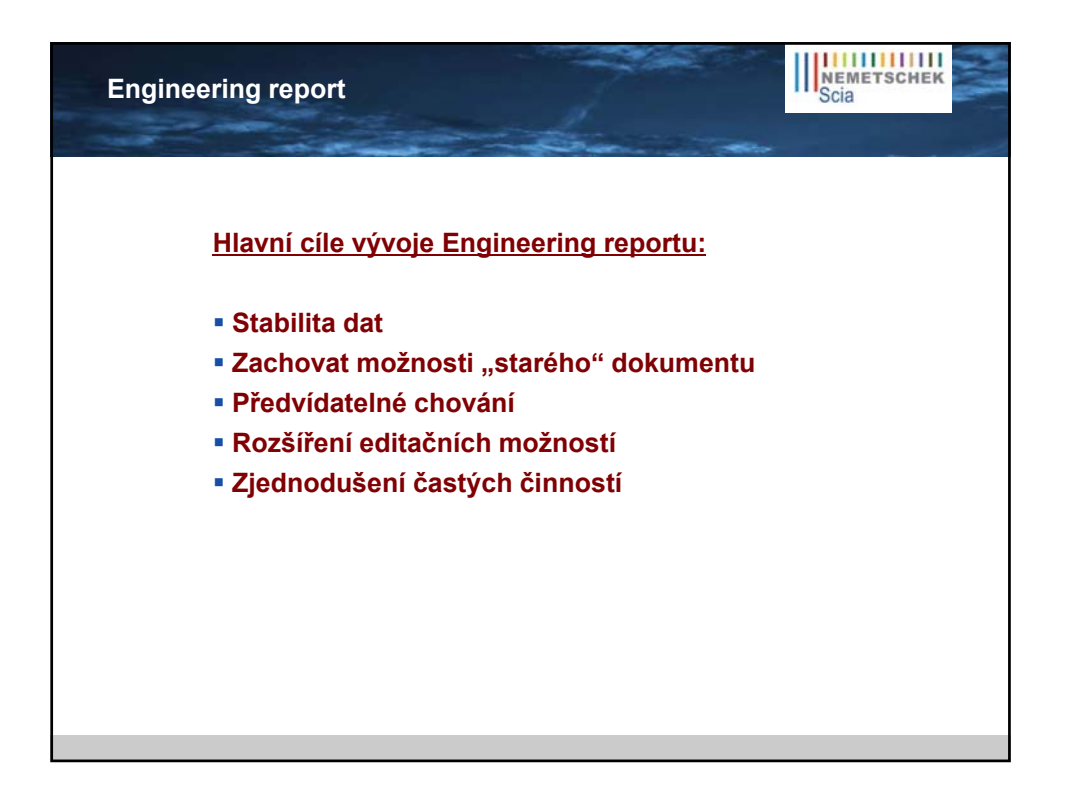

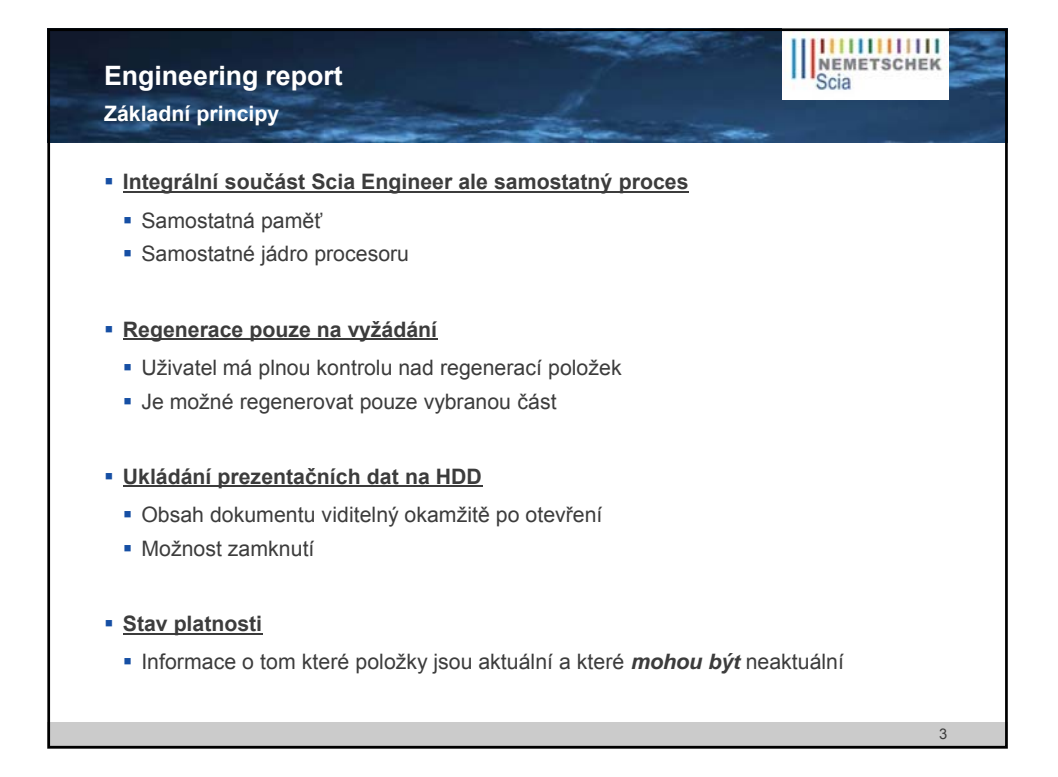

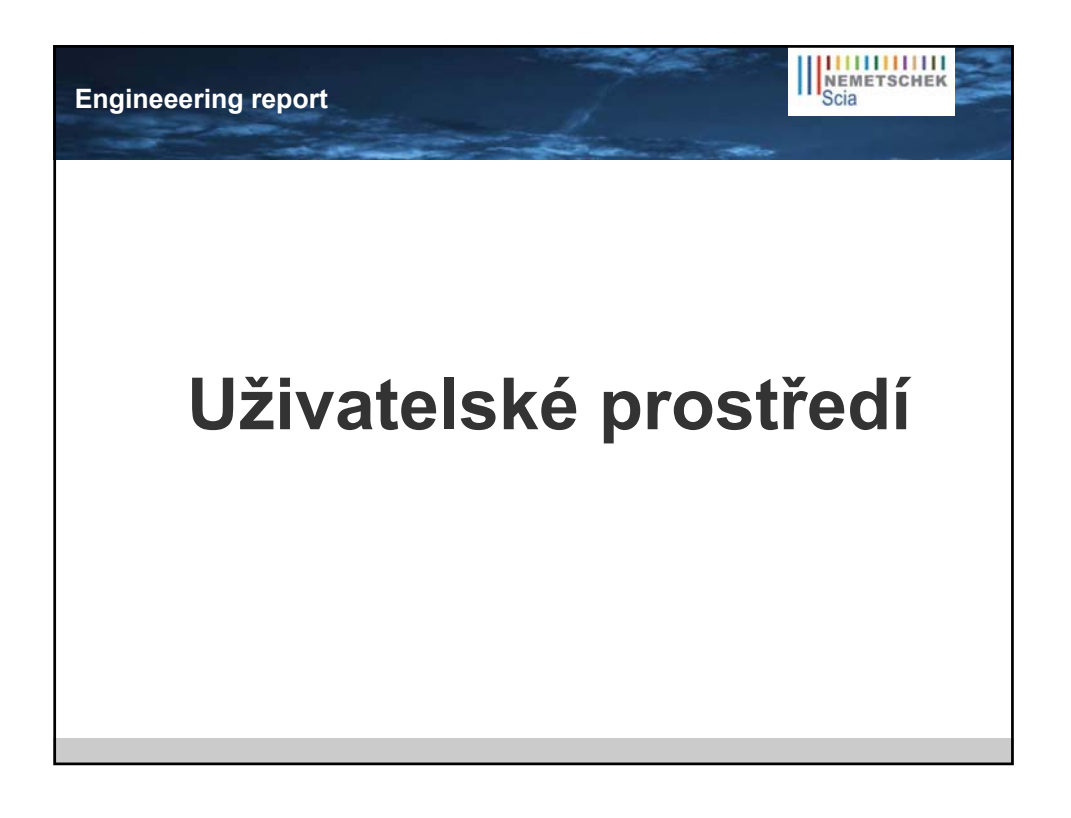

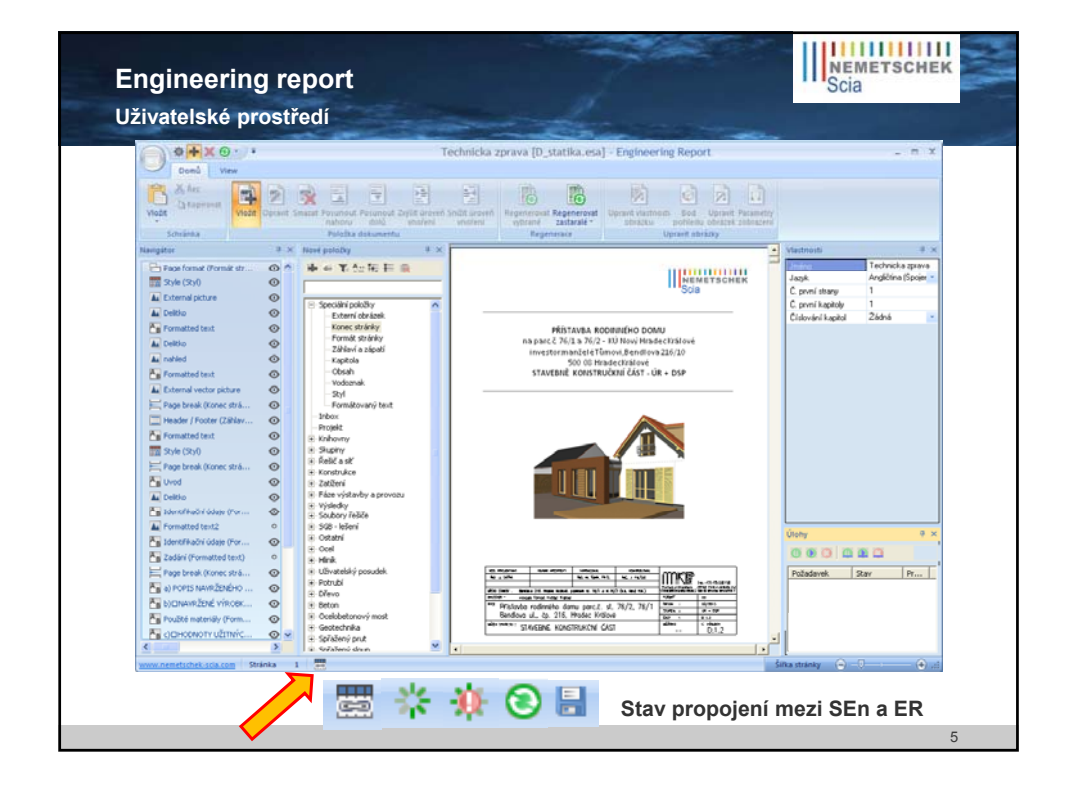

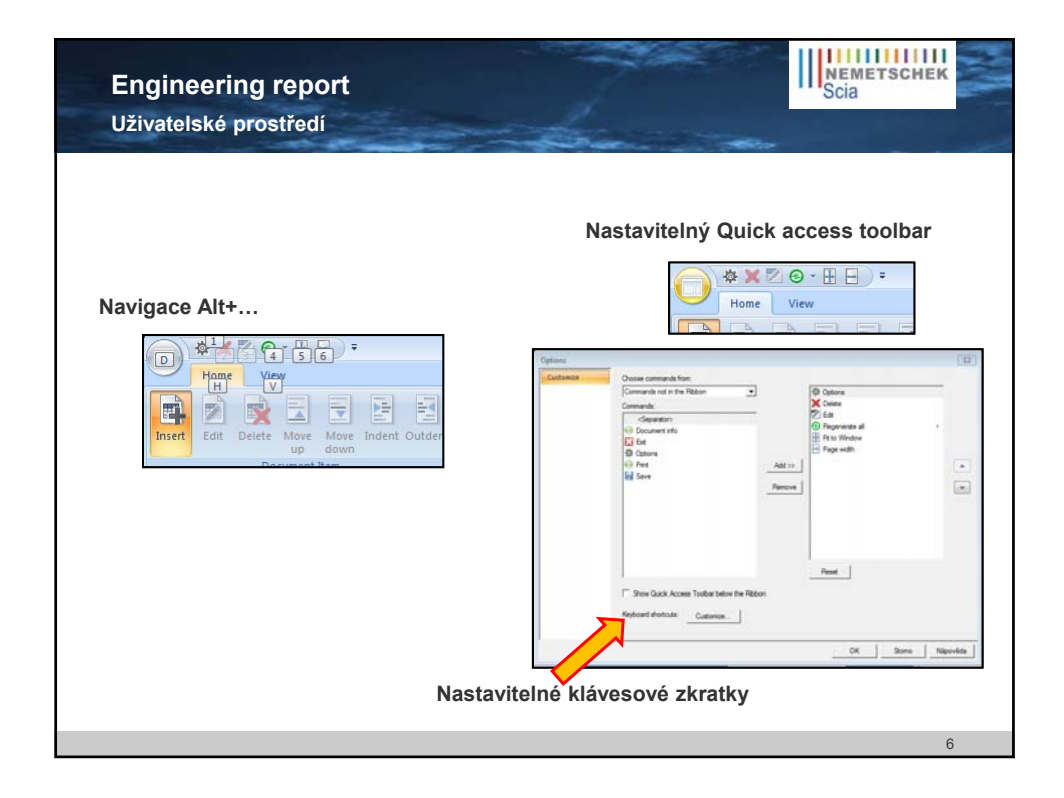

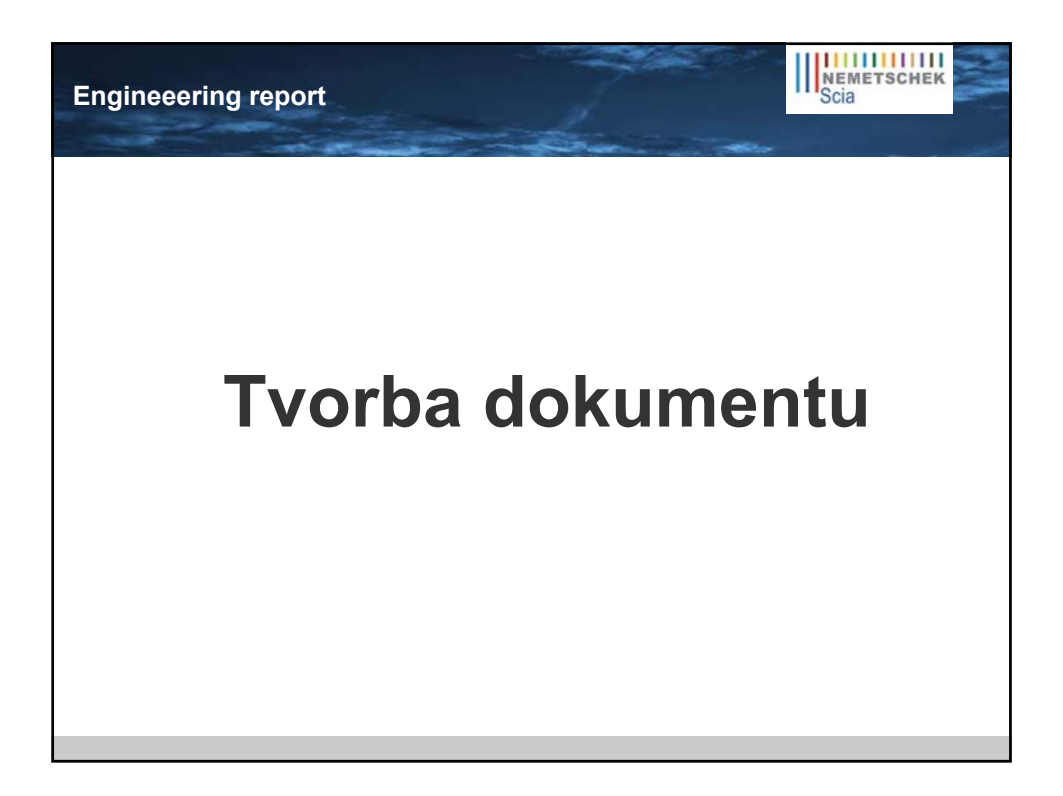

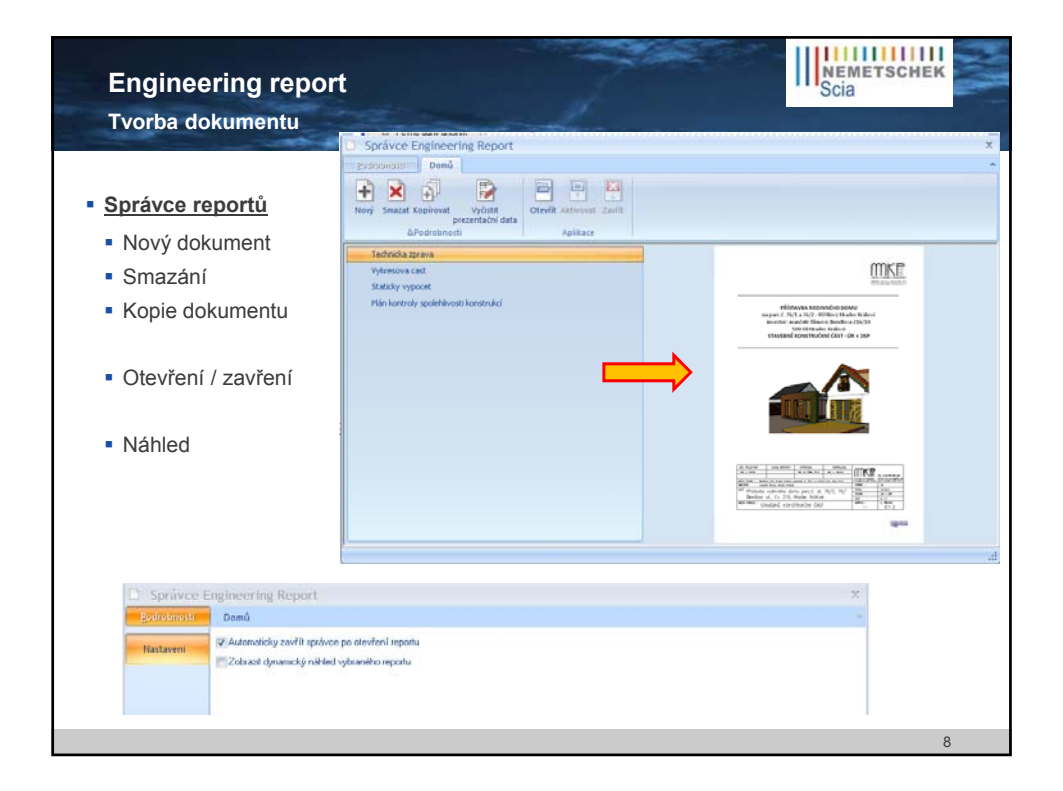

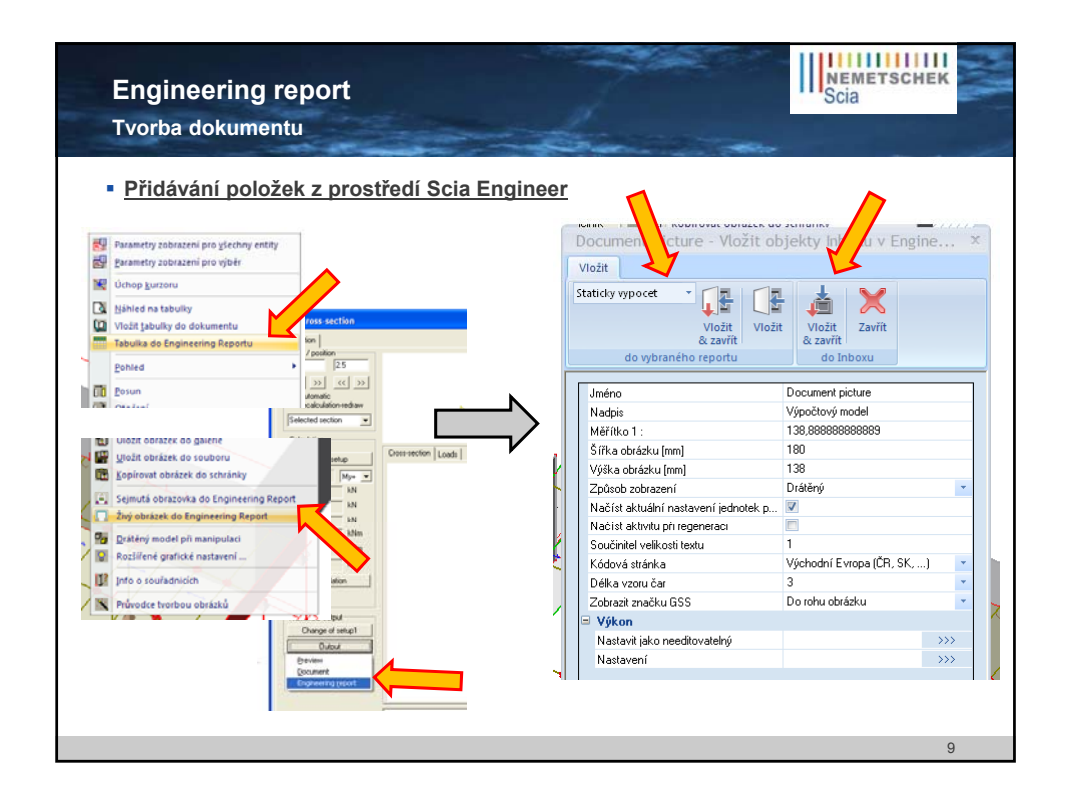

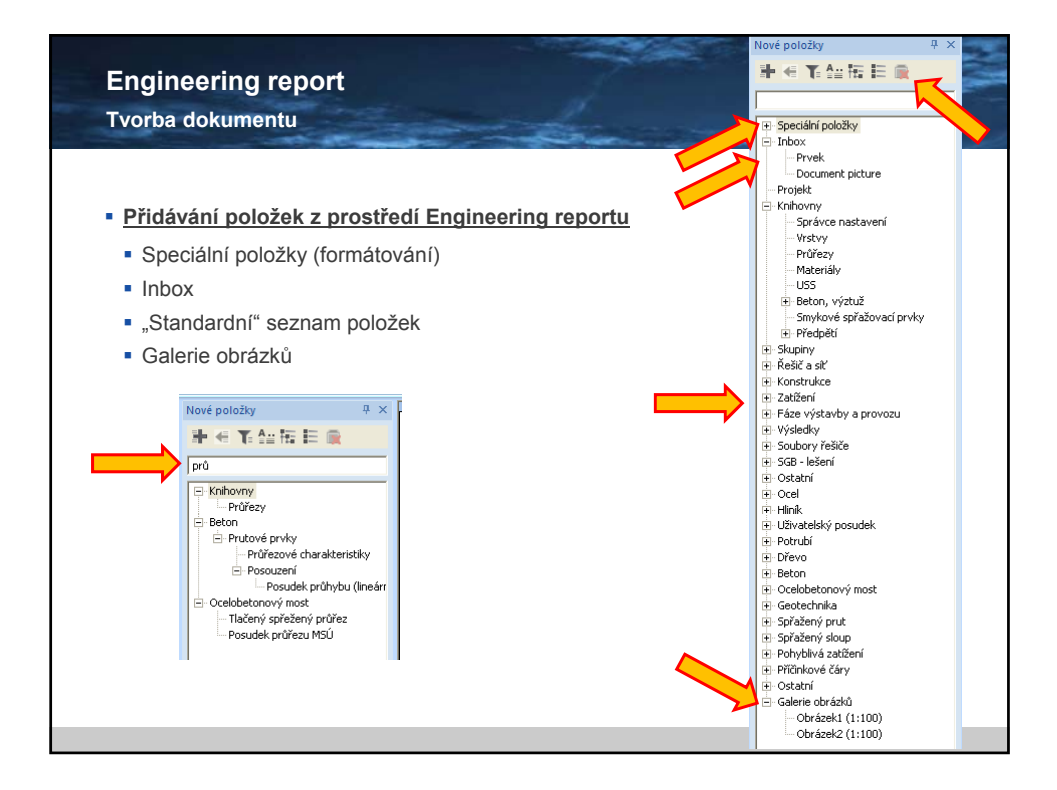

| Engineering<br>Tvorba dokume                                                                                                    | report<br>ntu – Stav plati                                                                                               | nosti                                                                                                    | NEMETSCHEK<br>Scia |
|----------------------------------------------------------------------------------------------------|----------------------------------------------------------------------------------------------------|----------------------------------------------------------------------------------------------------|--------------------|
| Zastaralé položky                                                                                                    | v = neplatný ob                                                                                                    | sah<br>************************************                                                                                                    |                    |
| Cross-links  Cross-links  Cros | 0 0 0<br>0 0 0                                                                                                    | No.         (Arr.)         (Arr.)           54         2474         1000         2200           56         2274         1000         2200           56         2274         1000         2200           56         2274         1000         2200           56         2274         1000         1000                                                                                                    |                    |
| Nodes     Nodes     Nodes     Nodes     Nodes     Nodes     Nodes     Nodes     Nodes     Nodes     Nodes                                                                                                    |                                                                                                    | No.000         Status         Status< |                    |
| Etiodal supports                                                                                                    | 0 a<br>0 a                                                                                                    | Ni         4424         (Mo)         (MO)           Ni         4444         220           Ni         4446         240           Ni         4466         347           Ni         4466         347                                                                                                    |                    |
| • Sledován pro<br>• Sledován pro<br>• Sledovány <u>v</u><br>• Více typů výs<br>• U obrázků se<br>• Obrázky z ga                                                                                                    | o <u>typ entity</u> (nezál<br><u>azby mezi typy en</u><br>sledků se tváří jal<br>sledují typy enti<br>lerie – sleduje se | leží které konkrétní entity jsou zobrazeny)<br><u>ntit (</u> změna průřezu → neplatná tabulka pr<br>ko entita jednoho typu<br>t které obrázek obsahuje<br>⊧ překreslení obrázku v galerii                                                                                                    | utů)               |
| Stav platnosti                                                                                                    | je na bezpečné s                                                                                                    | traně                                                                                                    | 11                 |

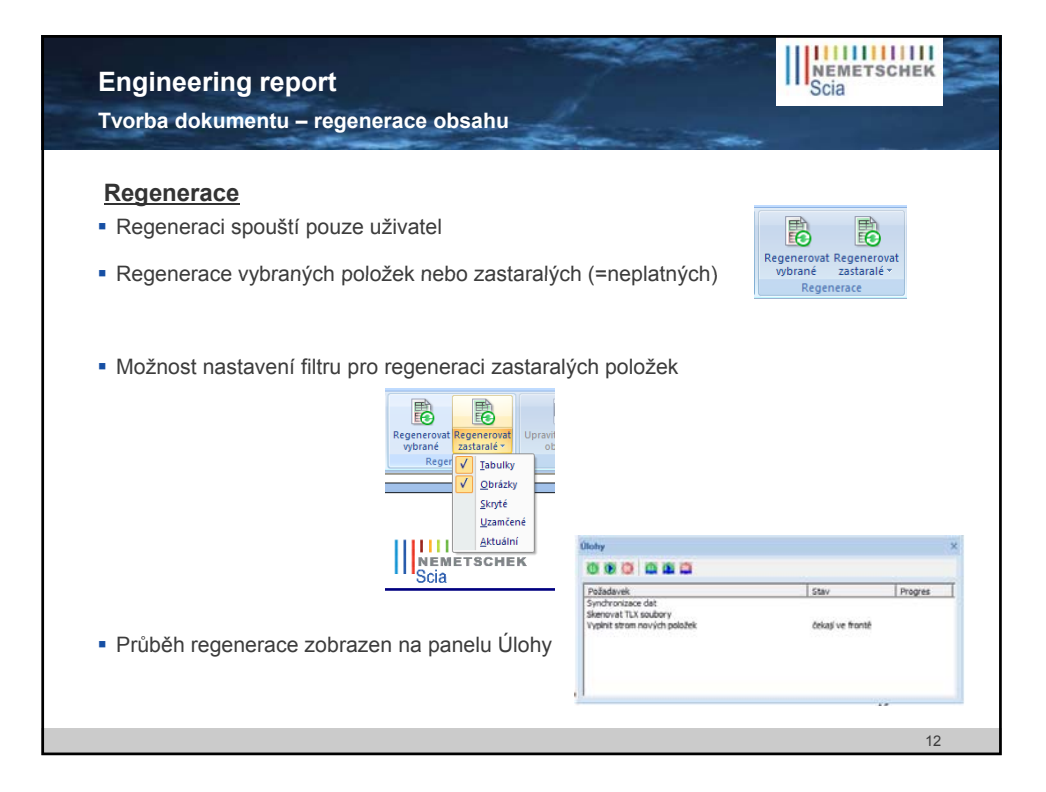

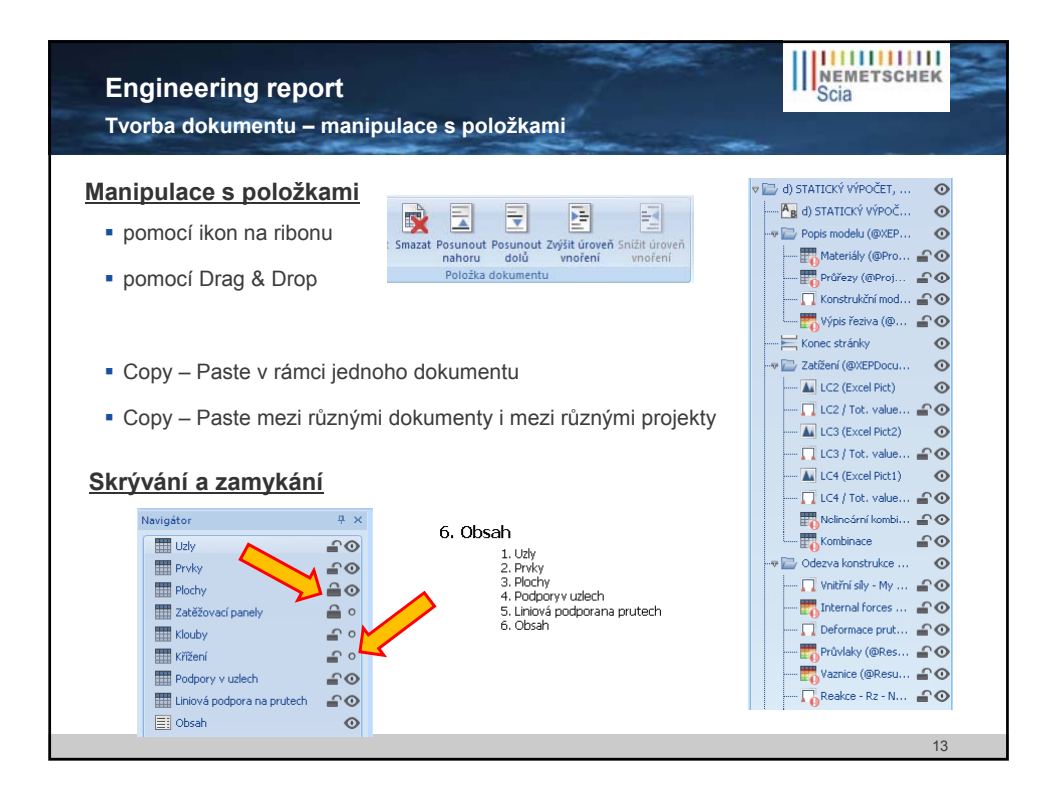

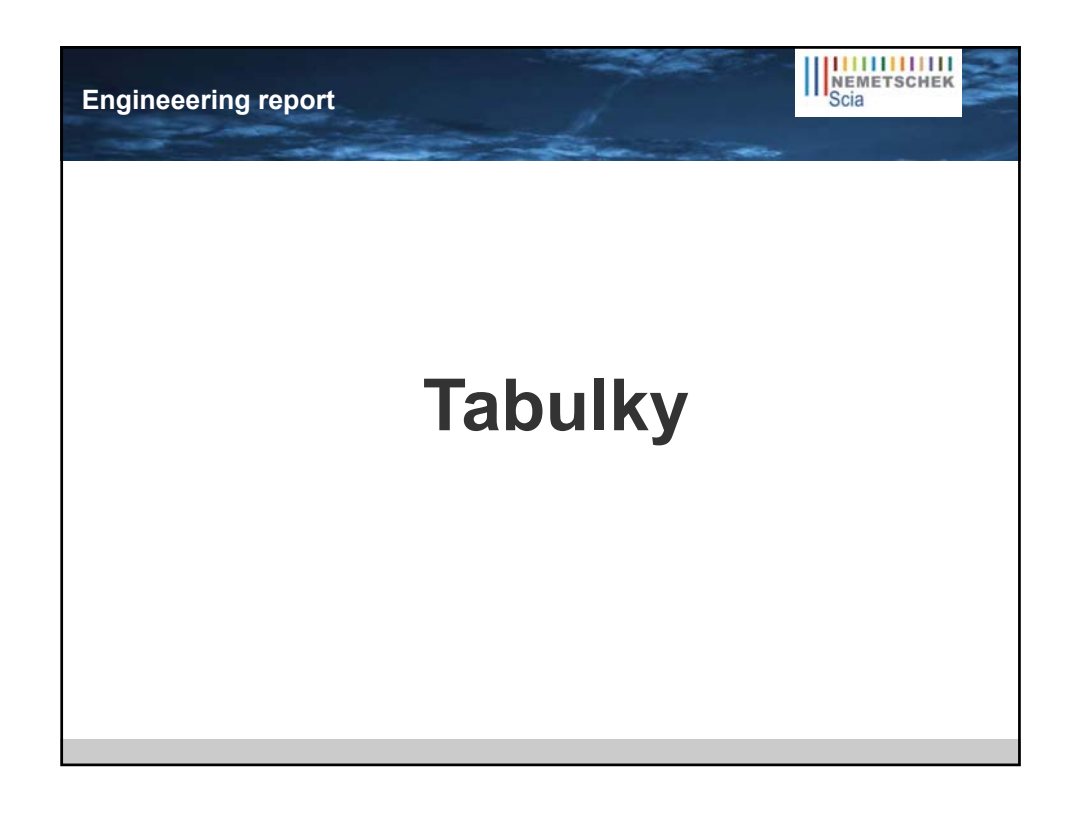

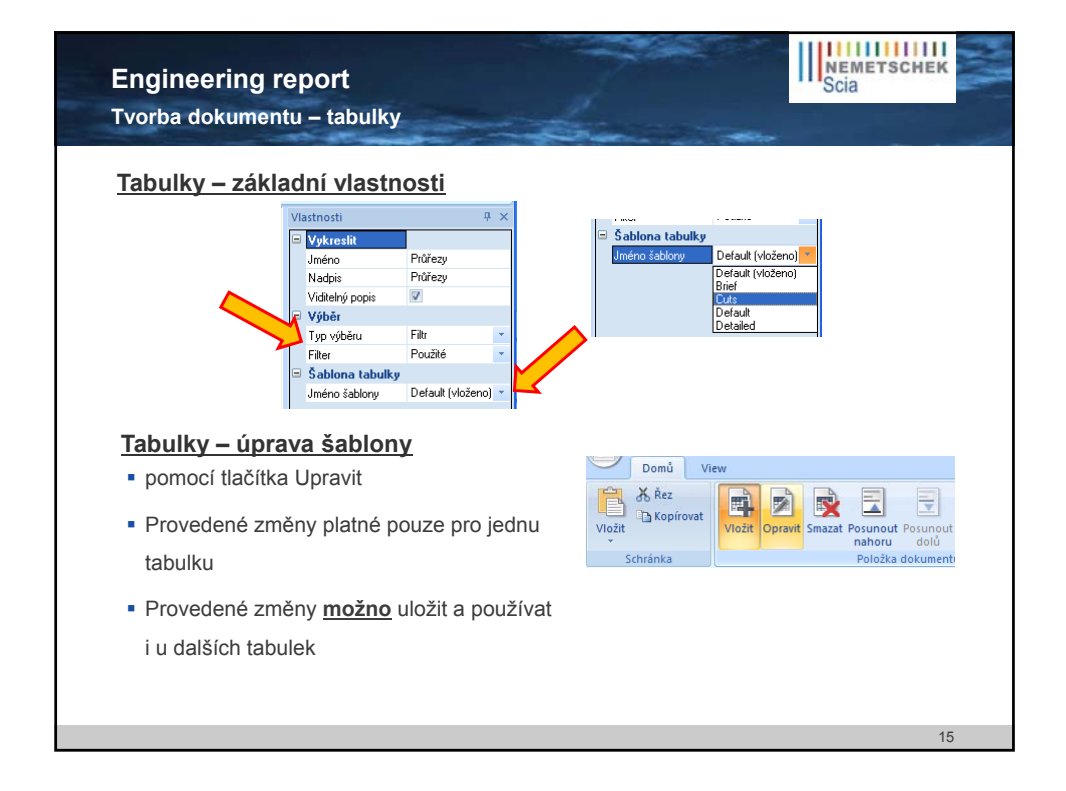

| Engineering report<br>Tvorba dokumentu – automatické kapi                                                                                                    | toly (Chaptermaker)                                                                                                    |
|----------------------------------------------------------------------------------------------------|----------------------------------------------------------------------------------------------------|
| v 🏧 Zatěžovací stavy                                                                                                    | v ┿ Průřezy<br>└─ ∰ Vnitřní sily na prutu (Vni ⊘                                                                                                    |
| 1. Zatěžovací stavu                                                                                                    | 1. Průřezy                                                                                                    |
| 1.1. Zatěžovací stavy - LC1                                                                                                    | 1.1. Průřezy - Průvlak                                                                                                    |
| Name Description Action type LoadGroup LoadGroup<br>LC1 M. Das Permanent LC1 Standard                                                                                                    | Name         Type         Detailed         Item material         Fabrication         A         IV           [m]         [m]         [m]         [m]         [m]         [m]           [Pr0vige         RECT         140; 220         C24         [Xevn         3,0000-02         1,24228-84                                                                                                    |
| 1.1.1. Vnitřní síly na prutu                                                                                                    | d d d block of the second second                                                                                                    |
| Linear calculation, Extreme : Global, System : Principal<br>Selection : All                                                                                                    | 1.1.1. Vnitrni sily na prutu<br>Linear calculation Extreme: Global System: Dincinal                                                                                                    |
| Load cases : LCI                                                                                                    | Solection: All<br>Continuities : CO1                                                                                                    |
| [m] [kn] [kn] [kn] [kn] [km] [km] [km]                                                                                                    | Cross-section: Provak - RECT (140; 220)                                                                                                    |
| BICL                                                                                                    | Member css dk Gase N Vy Yz Mk My Mz<br>fm1 DtV1 BtV1 DtV1 DtVm1 DtVm1 DtVm1                                                                                                    |
| 1.2. Zatěžovací stavy - LC2                                                                                                    | 88 Próviak - 8ECT 2,541 CO1/1 0,00 0,37 - 12,65 -0,01 -2,41 -0,12<br>872 Próviak - 8ECT 2,542 CO1/1 0,01 -2,12 -0,00 1,00 -0,42                                                                                                    |
| Name Description Action type LoadGroup Loadtype<br>LC2 ISUN Permanent LCI IStandard                                                                                                    | BUB Provide - RECT 7,732 CO1/1 0,00 -2,15 0,00 0,00 0,00 0,43                                                                                                    |
|                                                                                                    | 872 Průvlak - RECT 0,000 CO1/1 0,01 0,19 18,11 0,000 -13,60 0,10                                                                                                    |
| 1.2.1. Vnitrni sily na prutu<br>Linear calculation, Extreme : Gobal, System : Principal                                                                                                    | 872 Pr0/ak RECT 1,483 CO1/1 0,01 -0,52 2,12 0,00 5,14 -0,03                                                                                                    |
| Selection : All<br>Load cases : LC2                                                                                                    | 873 Pr04ak - 8ECT 0,536 CO1/1 0,01 -1,36 10,24 0,00 5,49 0,72                                                                                                    |
| Member css dx Case N Vy Vz Mx My Mz                                                                                                    | [808 [PrOMak - RECT   0,732 [CO1/1   0,00   1,52   0,00   0,00   0,00   1,11 ]                                                                                                    |
| 874 Stoppi-RECT 0,000 LC2 -17,74 0,00 0,00 0,00 0,00 0,00<br>881 Viamice-RECT 3,329 LC2 L,77 0,07 -3,34 0,00 -0,51 0,00                                                                                                    | 1.2. Průřezy - Vaznice                                                                                                    |
| B64 Pr0vlak_venkovni+ 7,858 LC2 0,00 +1,10 +2,41 0,00 0,65 0,29<br>RECT                                                                                                    | Name Type Detailed Itemmaterial Fabrication A Ty<br>[m <sup>3</sup> ] [m <sup>4</sup> ]                                                                                                    |
| 872 Próváski-RECT 3,483 LC2 0,01 1,05 4,96 0,00 0,99 4,21<br>873 Próváski-RECT 3,556 LC2 0,01 0,09 48,74 0,00 42,24 0,00                                                                                                    | Varrice RECT [80; 120   C24   Drevo   9,6000e-03   1,1520e-05                                                                                                    |
| 872 Pr0/de - RECT 0,000 LG2 0,01 0,09 0,99 0,00 -6,76 0,05<br>880 Yazhke - RECT 6,710 LG2 0,00 0,00 0,33 -0,01 -0,08 0,00                                                                                                    | 1.2.1. Vnitřní sily na prutu                                                                                                    |
| BEI         Viamue - RECT         3.38         IC2         1.77         0.07         -3.33         0.00         -0.51         0.00           B73         ProVide - RECT         1.558         IC2         0.61         0.10         1.71         0.00         4,43         -0.35 | Linear calculation, Extreme: Global, System: Principal<br>Selection: All                                                                                                    |
| 871 Provide version - 7,900 LC2 -0,09 -0,05 0,46 0,00 1,37 -0,37<br>RECT                                                                                                    | Combinations : CO1<br>Combinations : CO1                                                                                                    |
| (99)                                                                                                    | Member         CS         Care         N         V/V         Mex         Mex <thmex< th=""> <thmex< th=""></thmex<></thmex<> |
|                                                                                                    | 16                                                                                                    |

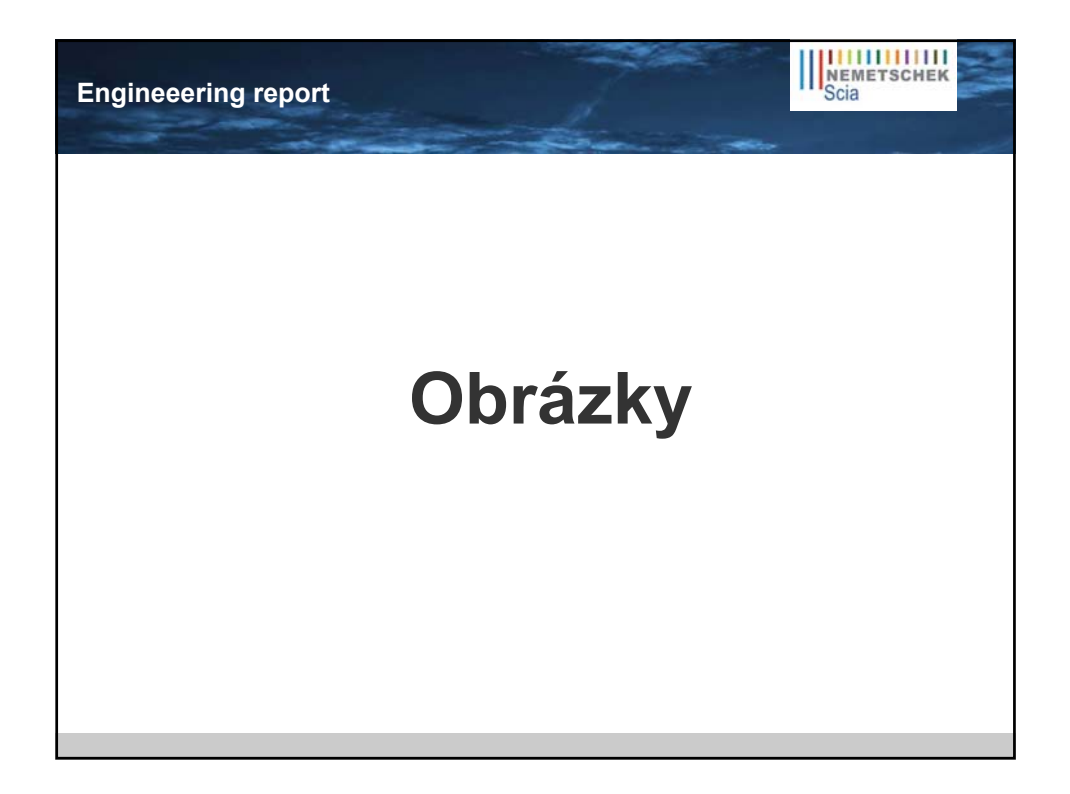

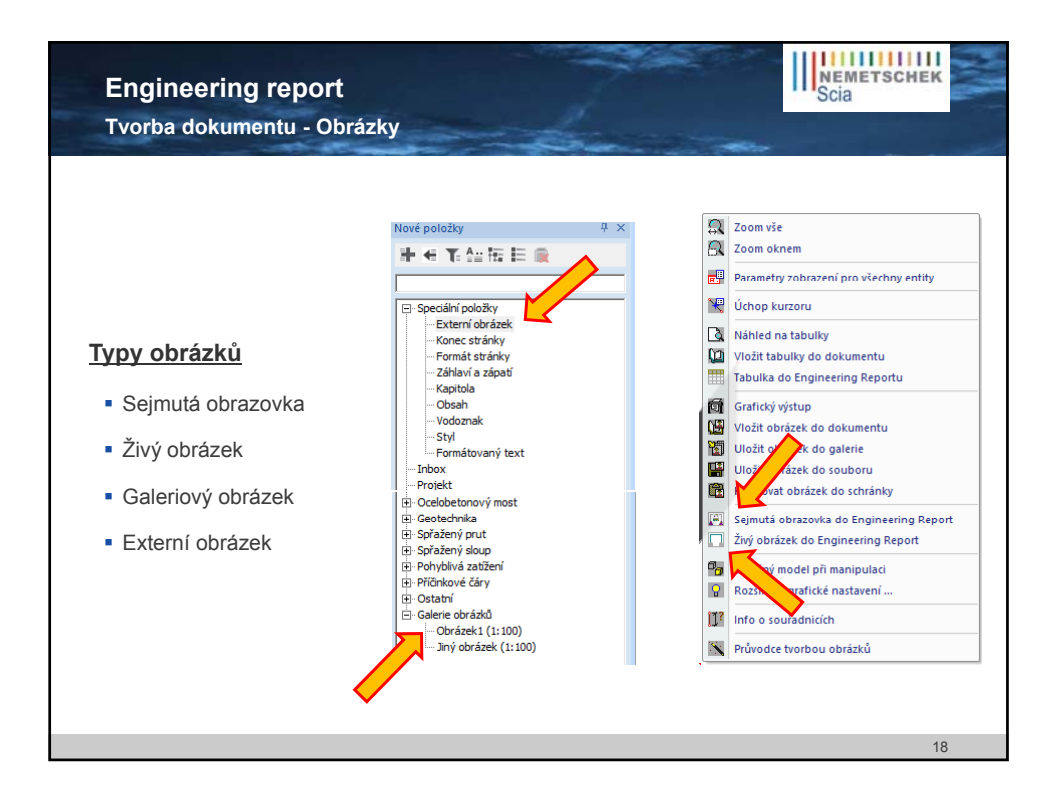

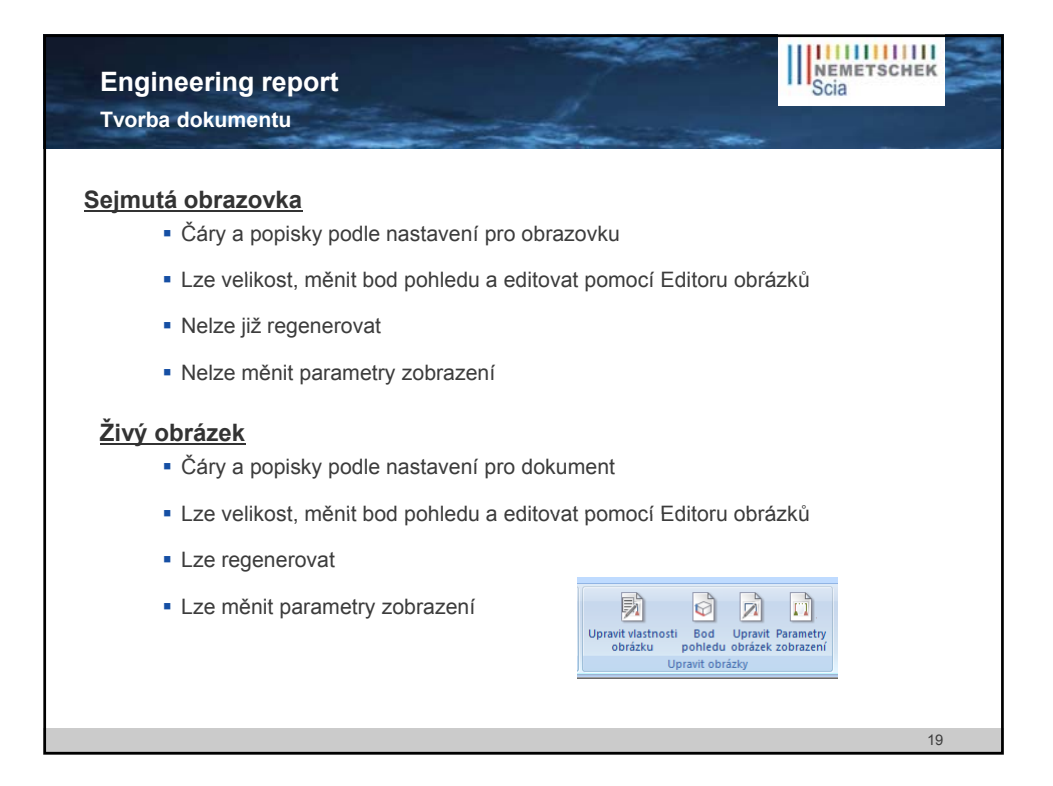

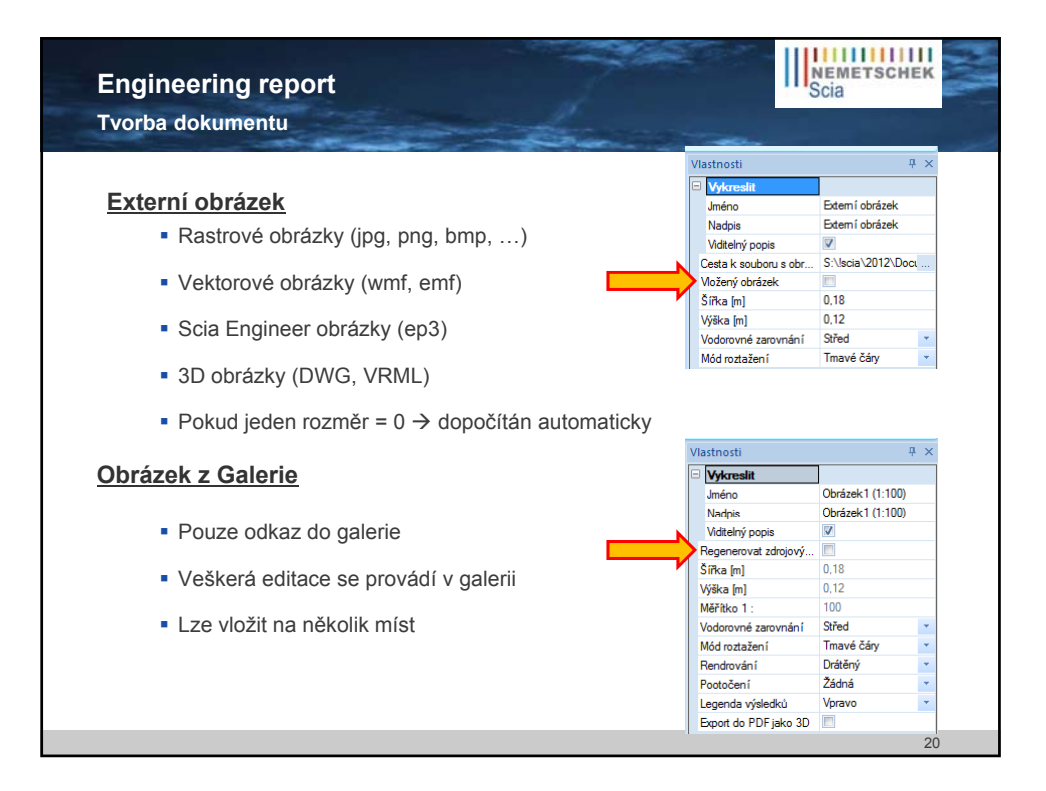

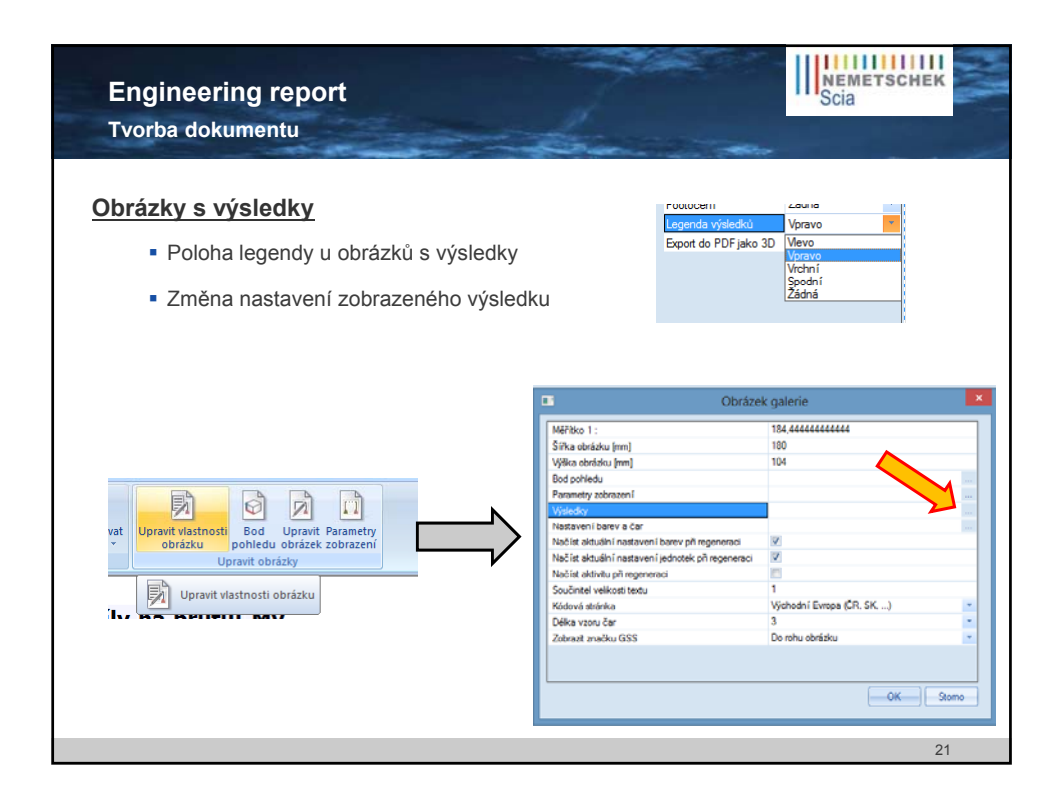

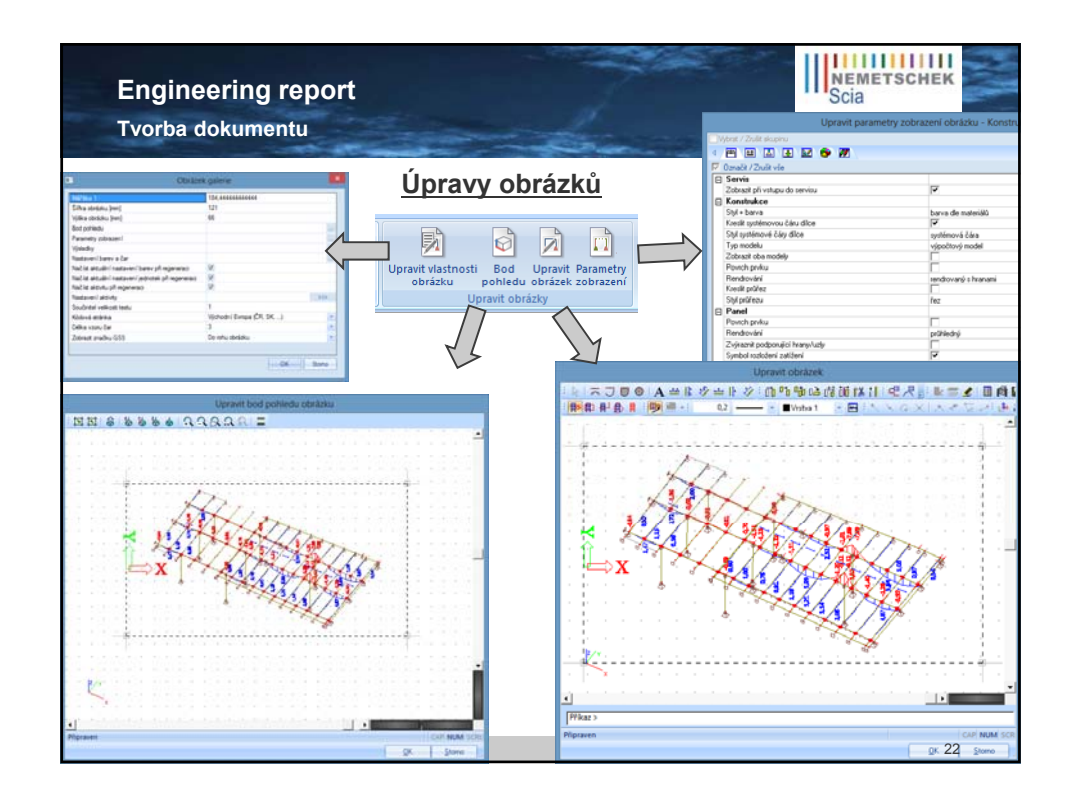

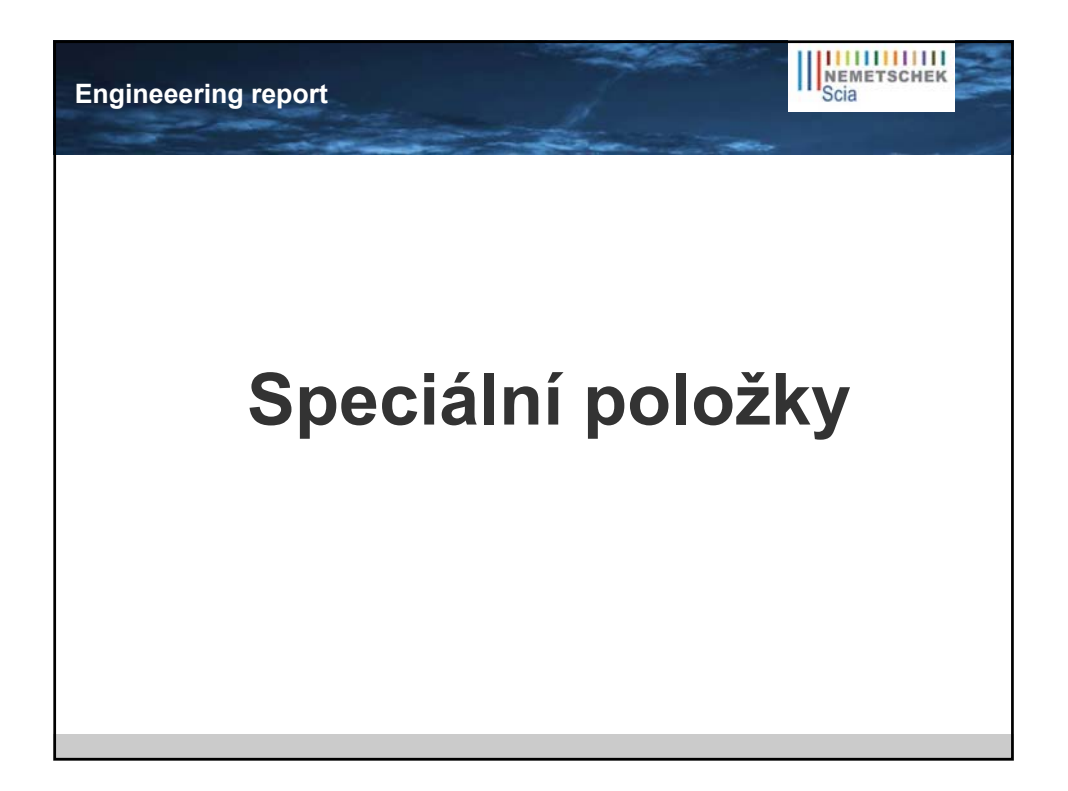

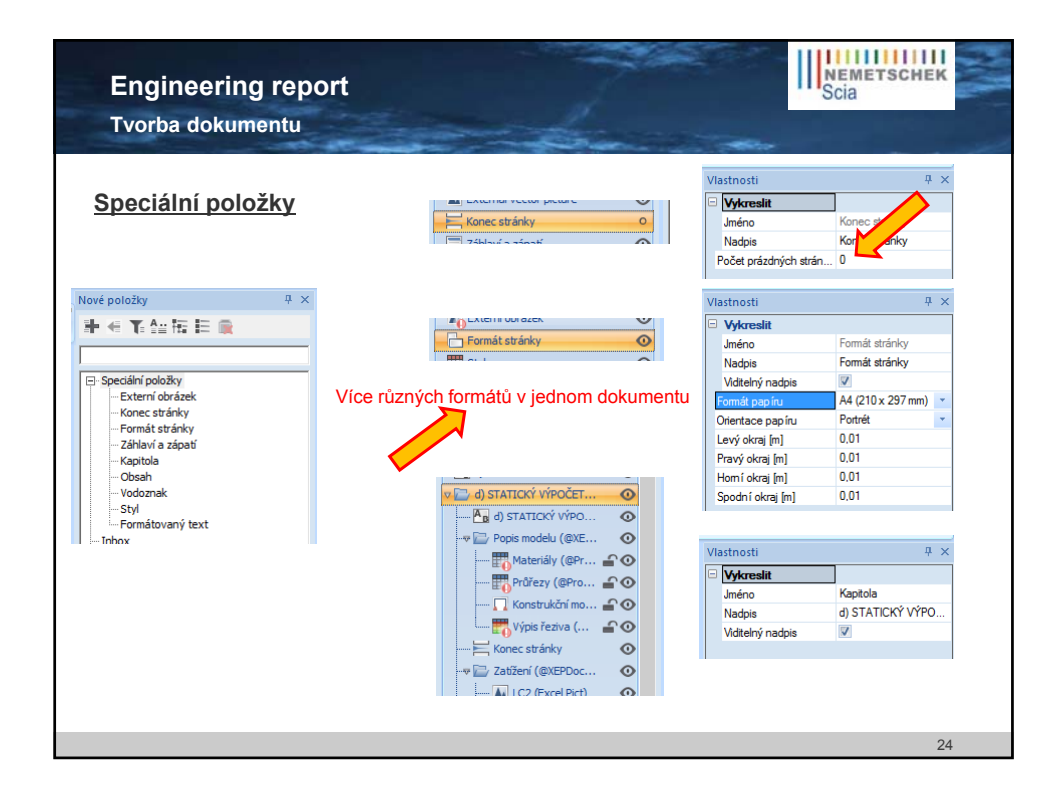

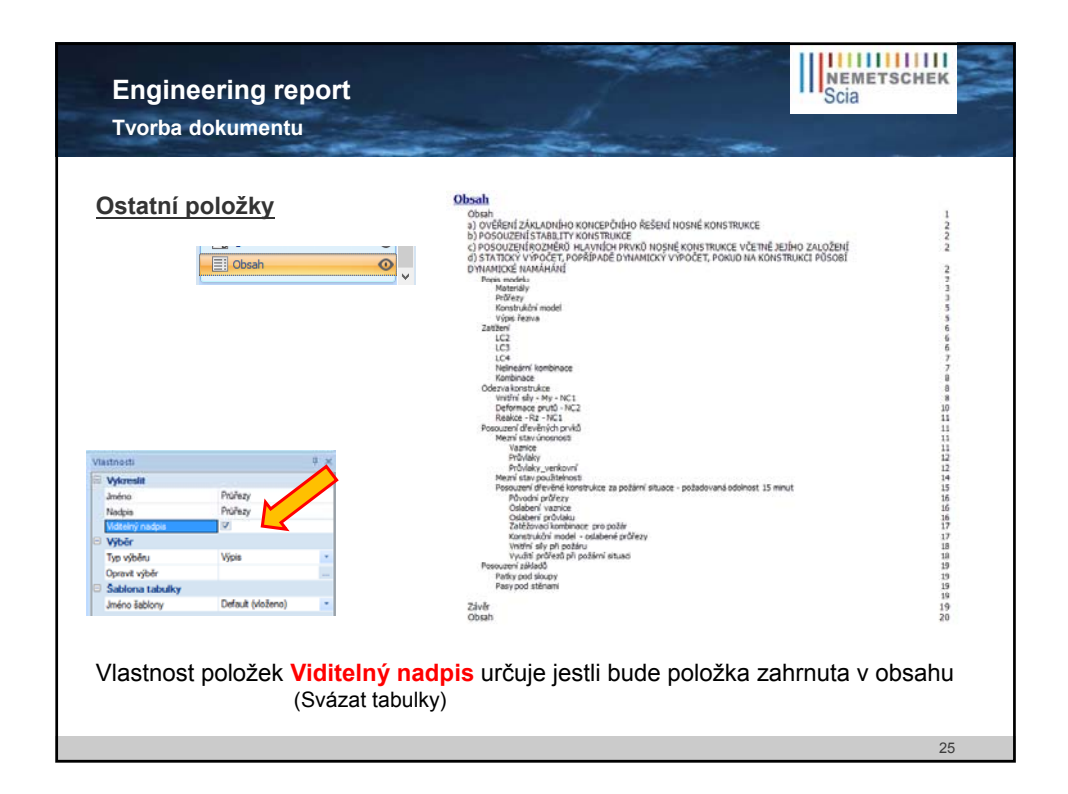

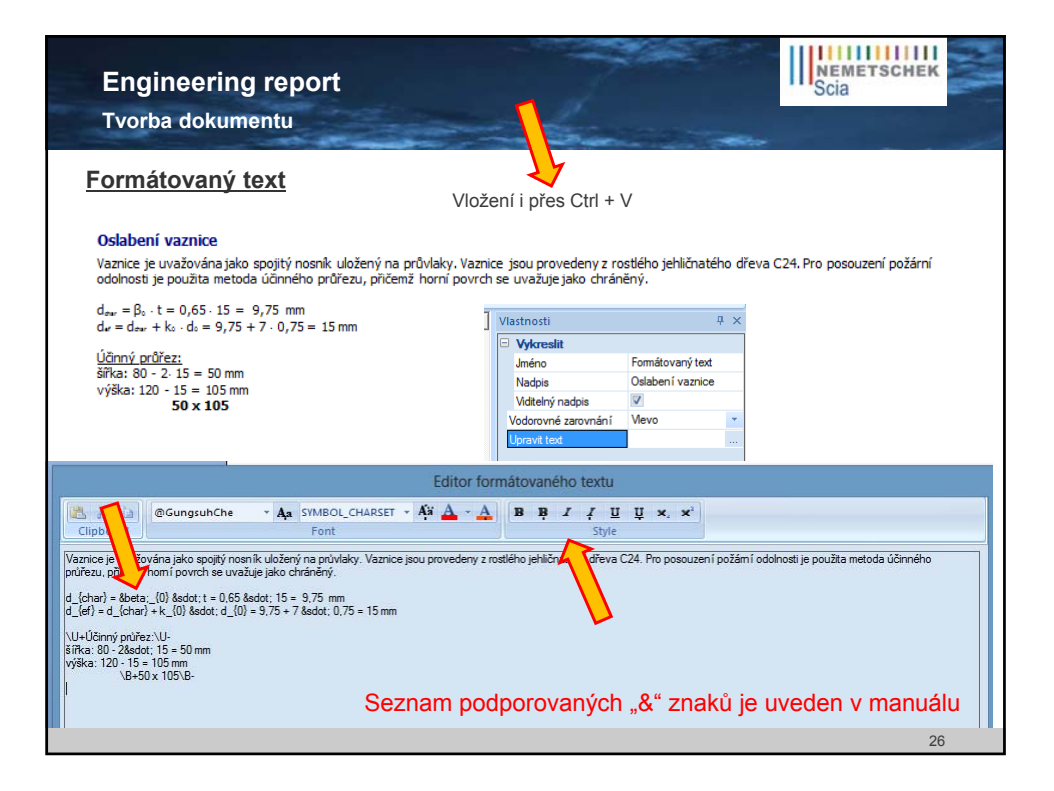

| Engineering r<br>Tvorba dokumen | eport<br><sup>tu</sup>                                   |                                                                                                    | NEMETSCHEK<br>Scia                          |
|---------------------------------|----------------------------------------------------------|----------------------------------------------------------------------------------------------------|---------------------------------------------|
| Záhlaví / Zápatí                | Záhlaví a zápatí                                         | Více záhlaví /                                                                                                    | zápatí v jednom dokumentu                   |
| NEMETSCHEK<br>Scia              |                                                          | Přístavbarodinnéhodomu, ul Bendlova 216, hradectívá<br>investor: manalafiľumovi, Bendlova 216, hradectívá<br>D 1.2. Stavehně konstrukkní ř<br>1.2.a) - Technická zprá                                                                                                    | ové<br>tvo<br>dát = at = atomic papie<br>Vo |
|                                 | Projectova 216, Hradec Králové                           | National code EE                                                                                                    |                                             |
| SCIA Engineer                   | Part Konstrukce strachy<br>Author TUM<br>Date 20.11.2012 | National annex Ceska (SN-P)<br>Licence name Near                                                                                                    |                                             |
|                                 |                                                          | WIRKSA         Image: Control of the control of the control of t                                 |                                             |
| L                               |                                                          | inite in the second second sec |                                             |
|                                 |                                                          |                                                                                                    | 27                                          |

| Engineering rep<br>Tvorba dokumentu                                                                                                    | port                                                                                                    |                                                                                                    | NEMETSCHEK<br>Scia |
|----------------------------------------------------------------------------------------------------|----------------------------------------------------------------------------------------------------|----------------------------------------------------------------------------------------------------|--------------------|
| <u>Styl dokumentu</u>                                                                                                    | III TOTINOLSU DIRY                                                                                                    | Více stylů v jedno                                                                                                    | om dokumentu       |
| 1. Outling sign apput           Balacian vigoloci, Exeria : Asp., Spring : Houris : Houris : Hou | Mile           tem : Hervel           Start Mark           A. Writ Milling Da putut           Renderi Vipolicit, Extrém : Rez, System : Hervel           Zipolicit, Extrém : Rez, System : Hervel           Dieterier Rez System : Hervel           Zipolicit, Extrém : Rez, System : Hervel           Zipolicit, Extrém : Rez, System : Hervel           Zipolicit, Extrém : Rez System : Hervel           Zipolicit, Extrém : Rez System : Hervel           Zipolicit, Extrém : Rez Could           Zipolicit, Extrém : Rez Could           Zipolicit, Extrém : Rez Could           Zipolicit, Extrém : Rez Could           Zipolicit, Extrém : Rez Could           Zipolicit, Extrém : Could           Zipolicit, Extrém : Rez Could           Zipolicit, Extreme : Could           Zipolicit, Extreme : Could           Zipolicit, Extreme : Could           Zipolicit, Extreme : Could           Zipolicit, Extreme : Could           Zipolicit, Extreme : Could           Zipolicit, Extreme : Could           Zipolicit, Extreme : Could           Zipolicit, Extreme : Could           Zipolicit, Extreme : Could           Zipolicit, Extreme : Could           Zipolicit, Extreme : Could           Zipolicit, Extreme : Could           Zipolicit, Ext | No.         No.         No. <td><text></text></td> | <text></text>      |

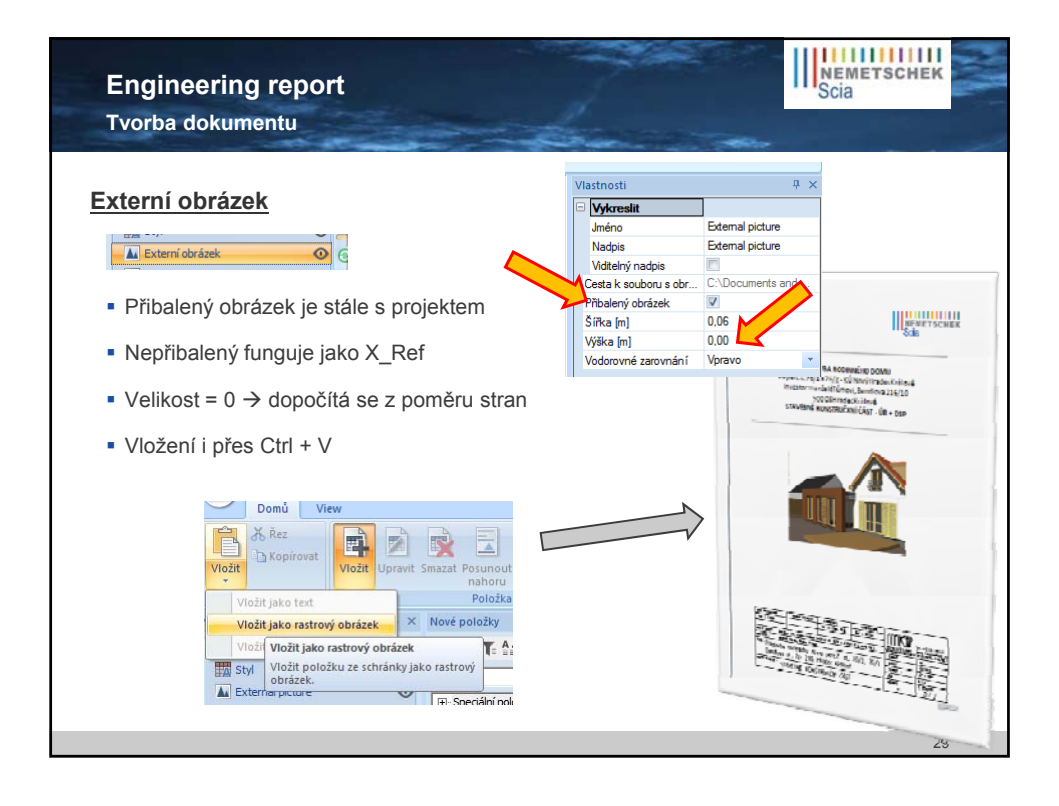

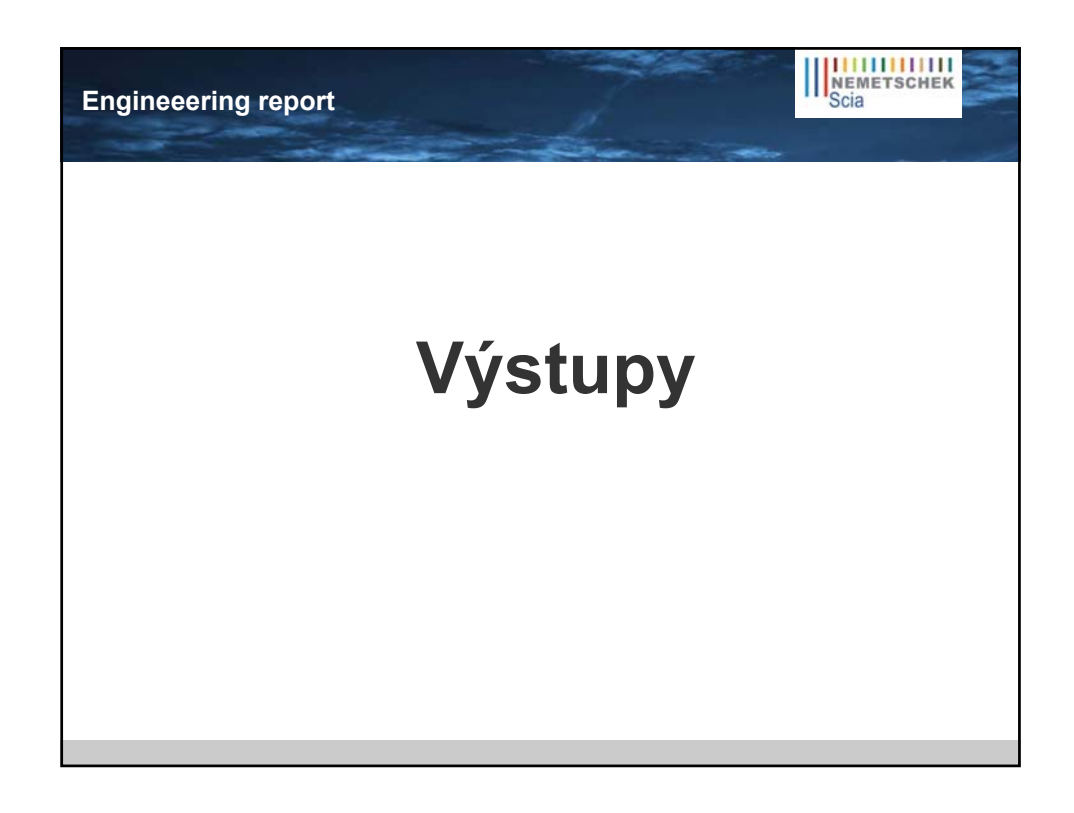

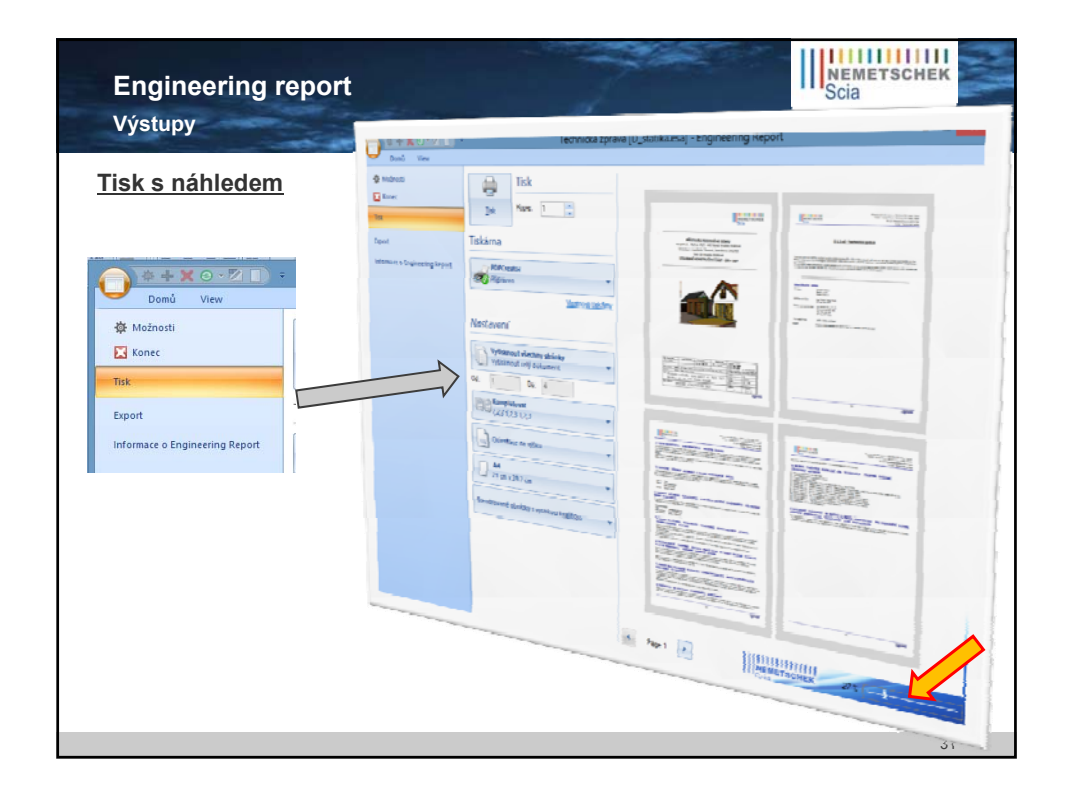

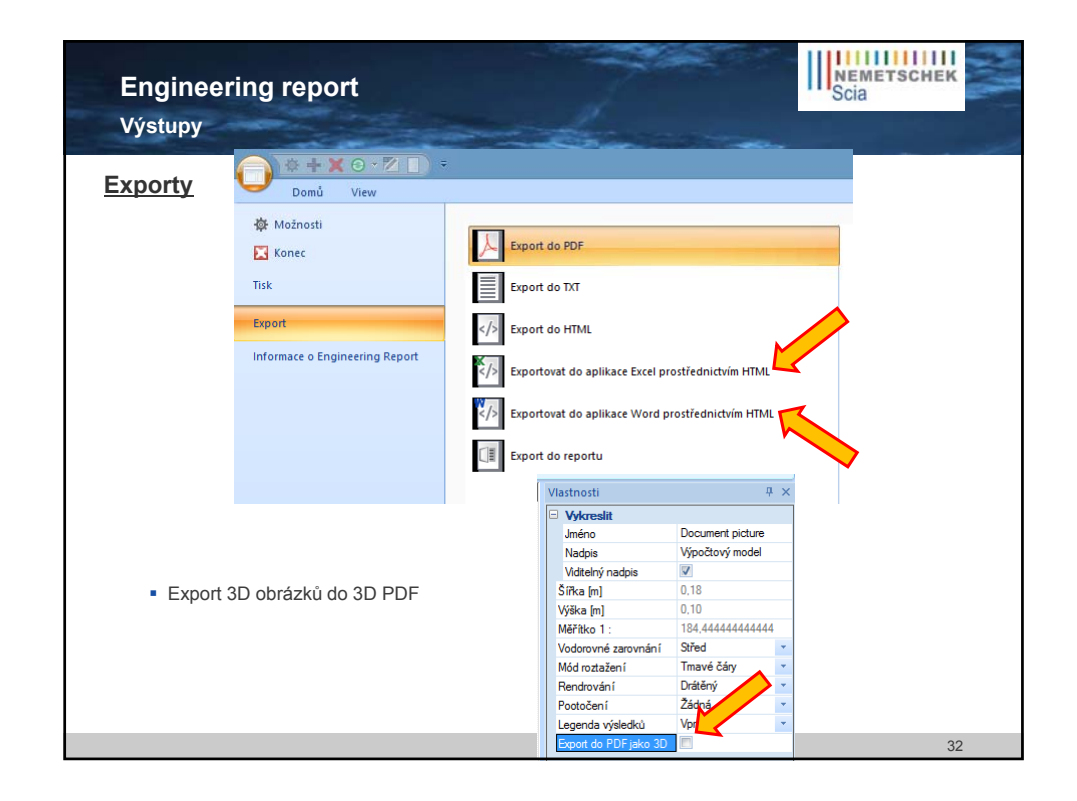

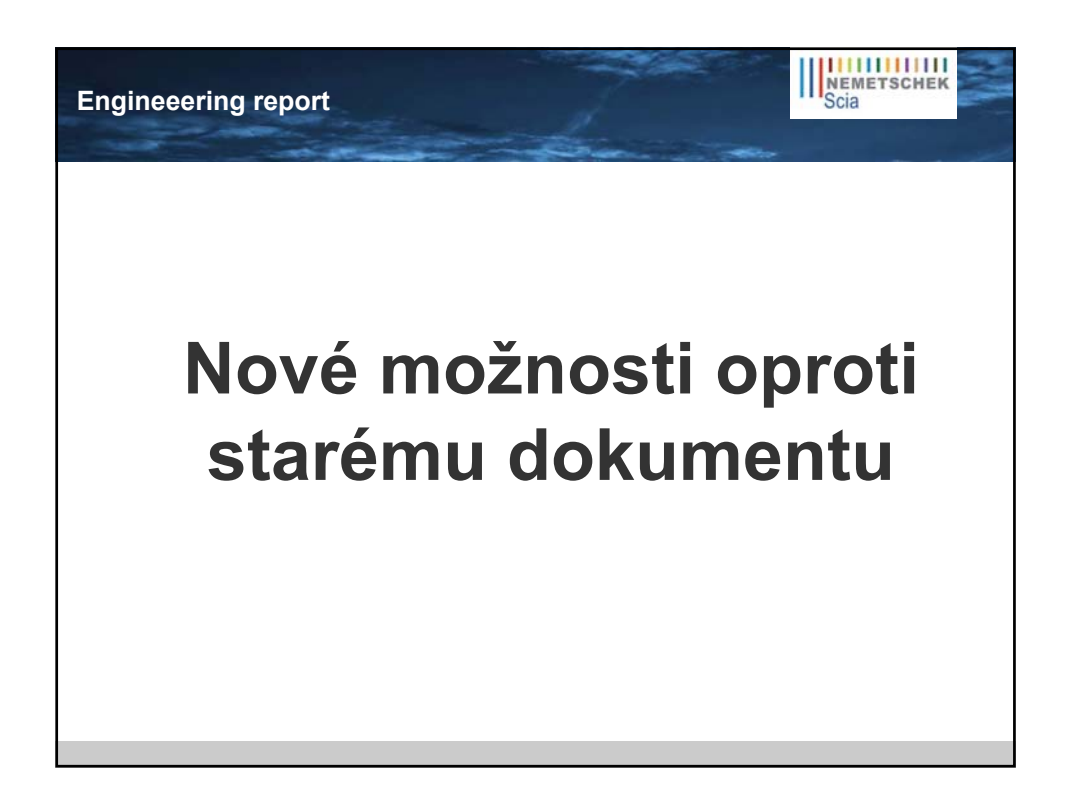

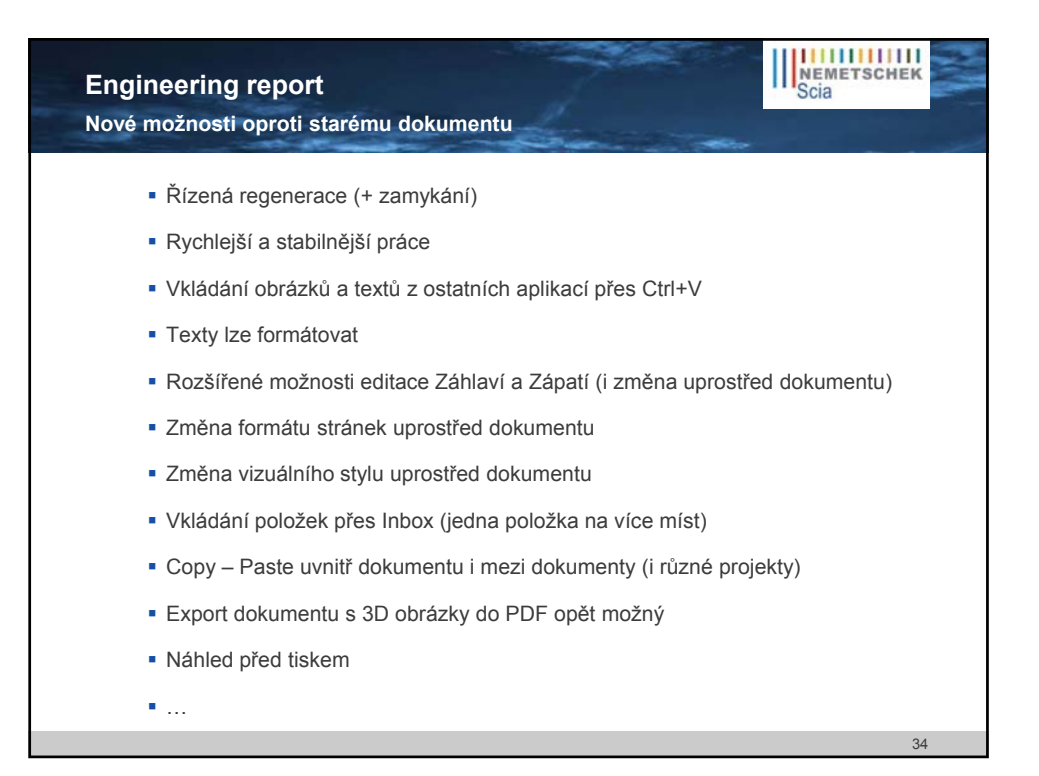

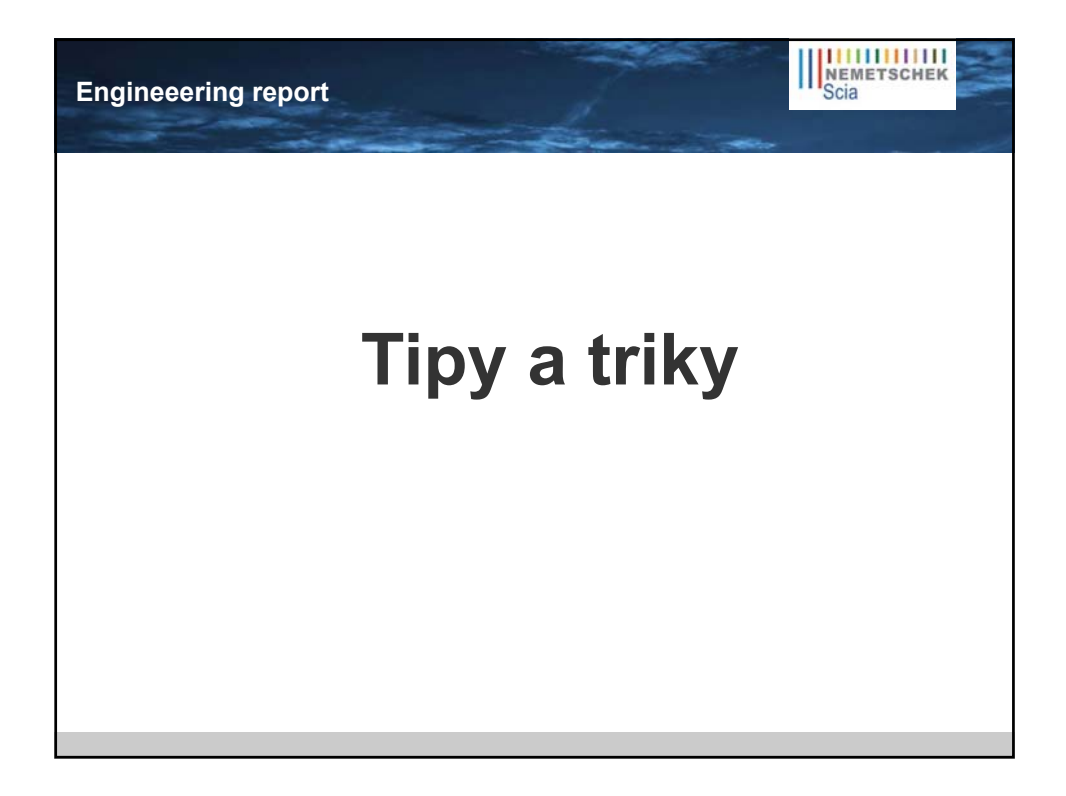

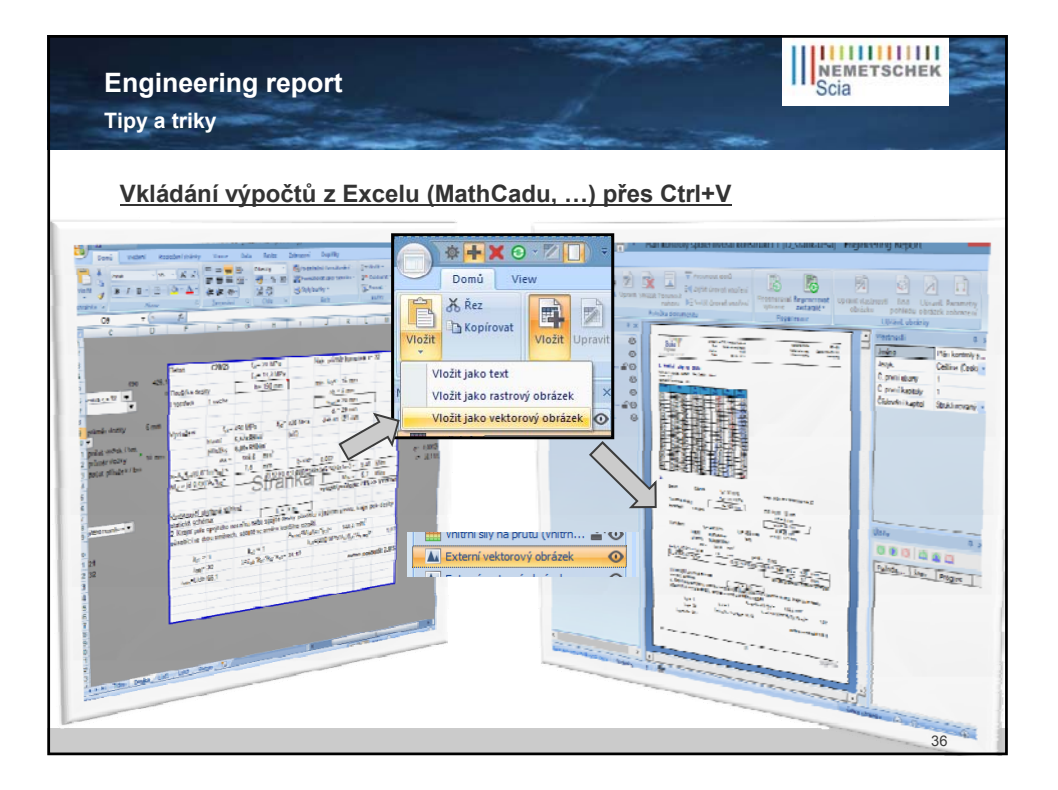

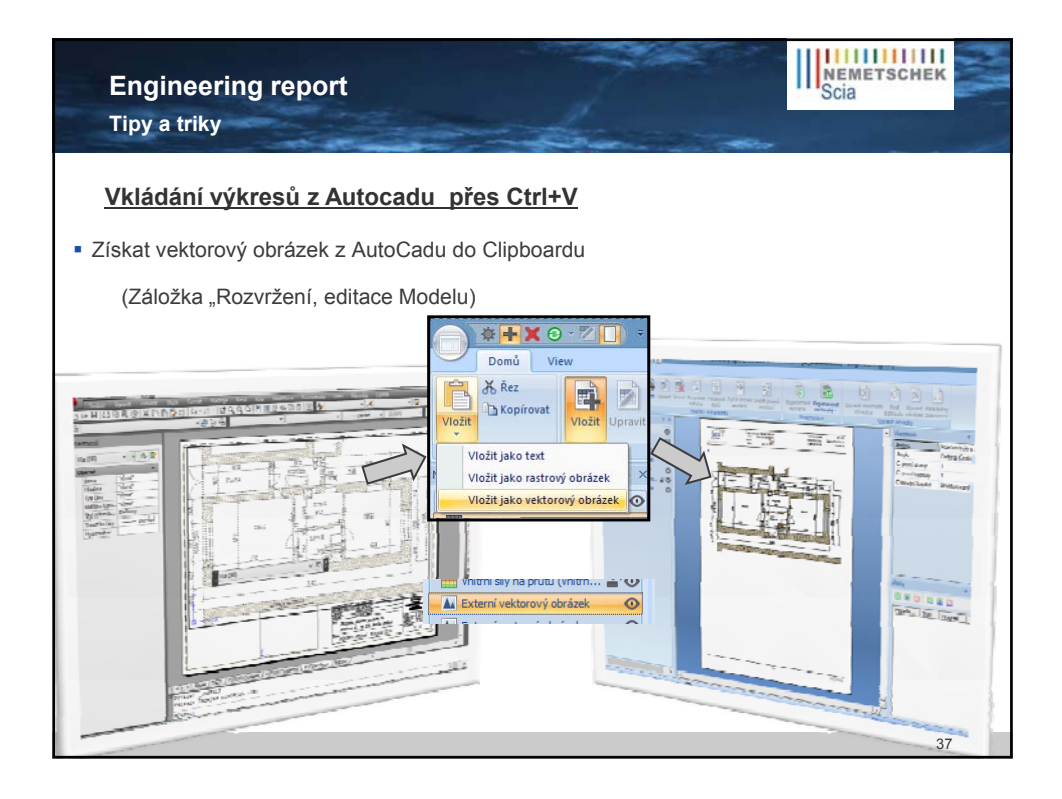

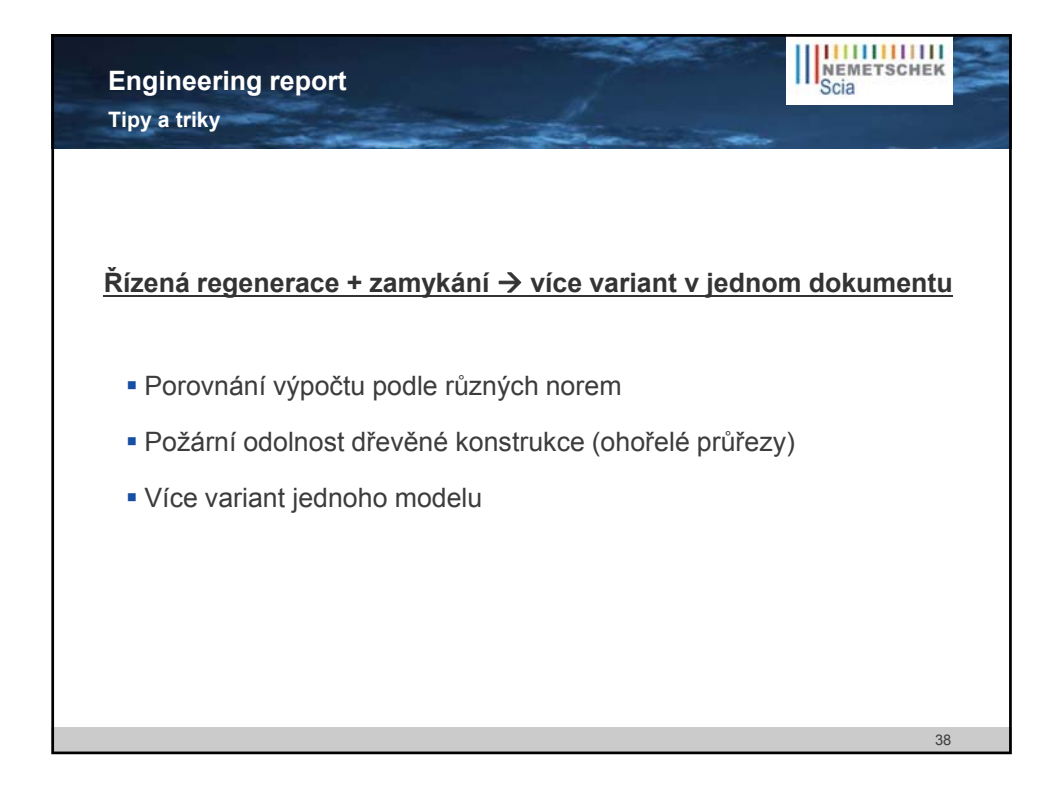

| Engineering report<br>Tipy a triky                                                                                                    |                   | NEMETSCHEK<br>Scia                                                                                                    | N.Y.    |  |
|----------------------------------------------------------------------------------------------------|-------------------|----------------------------------------------------------------------------------------------------|---------|--|
| <ul> <li>Více dokumentů z jednoho "pajcu"</li> <li>Pomocí Copy – Paste lze přenést strukturu z jednoho dokumentu do druhého</li> <li>Přenese se i Záhlaví / Zápatí, Visuální styly, externí obrázky, …</li> </ul>                                                                                                    |                   |                                                                                                    |         |  |
| Smazání prezentačních dat<br>Správce Englneering Reporting to the state state st | Odstranění report | Linecreji<br>azání<br>sogowiť 20 MPP ■<br>akumenty<br>be<br>chrono cal<br>schorody spatieliev.<br>odel<br>s<br>odu<br>transporteliev.<br>odel<br>s<br>odu<br>odu<br>odu<br>s<br>odu<br>odu<br>odu<br>odu<br>odu<br>odu<br>odu<br>odu | ×<br>No |  |
|                                                                                                    |                   | 39                                                                                                    |         |  |

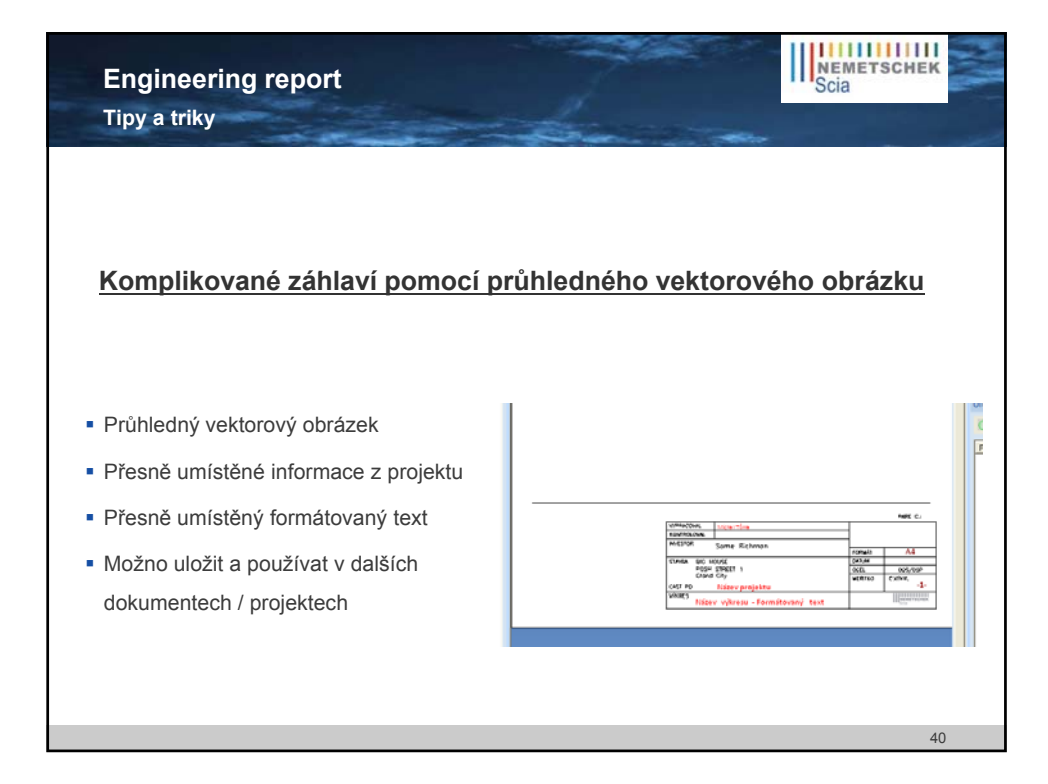

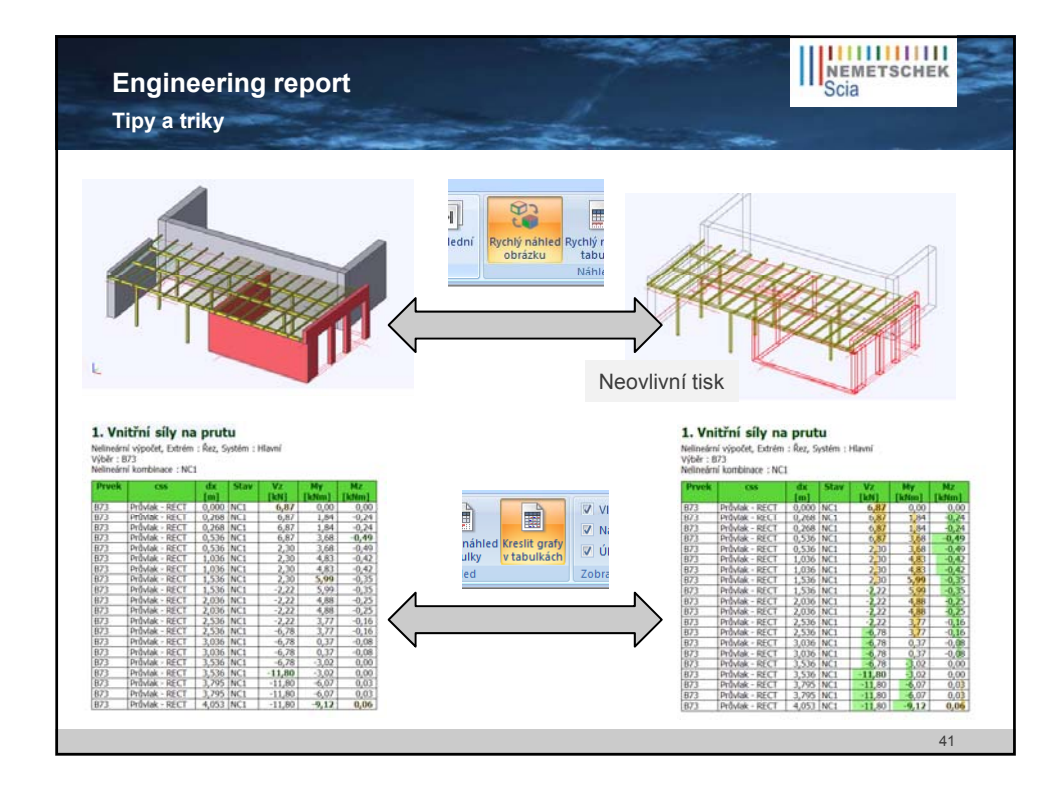

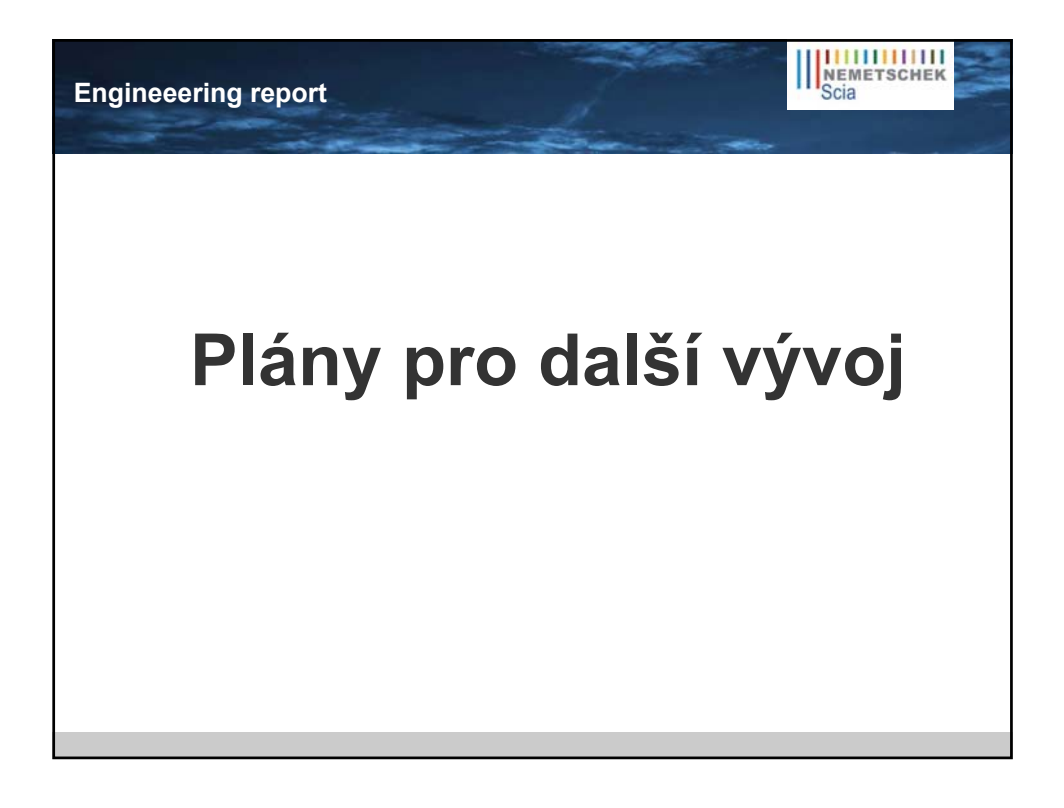

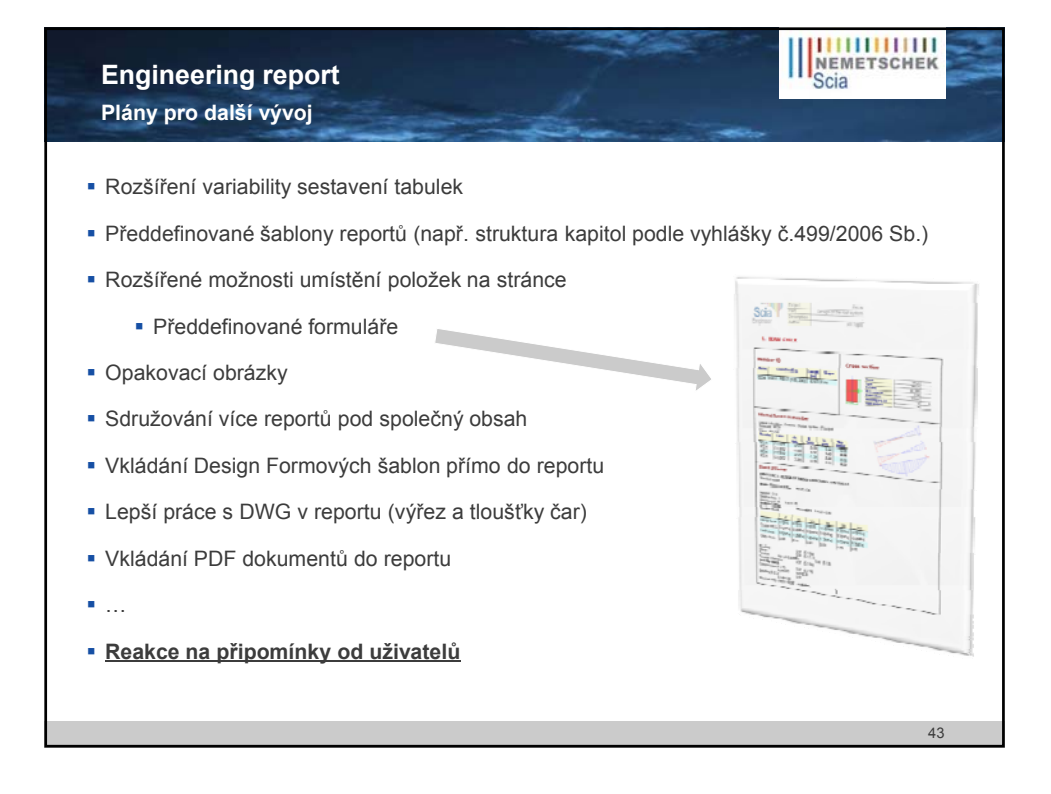

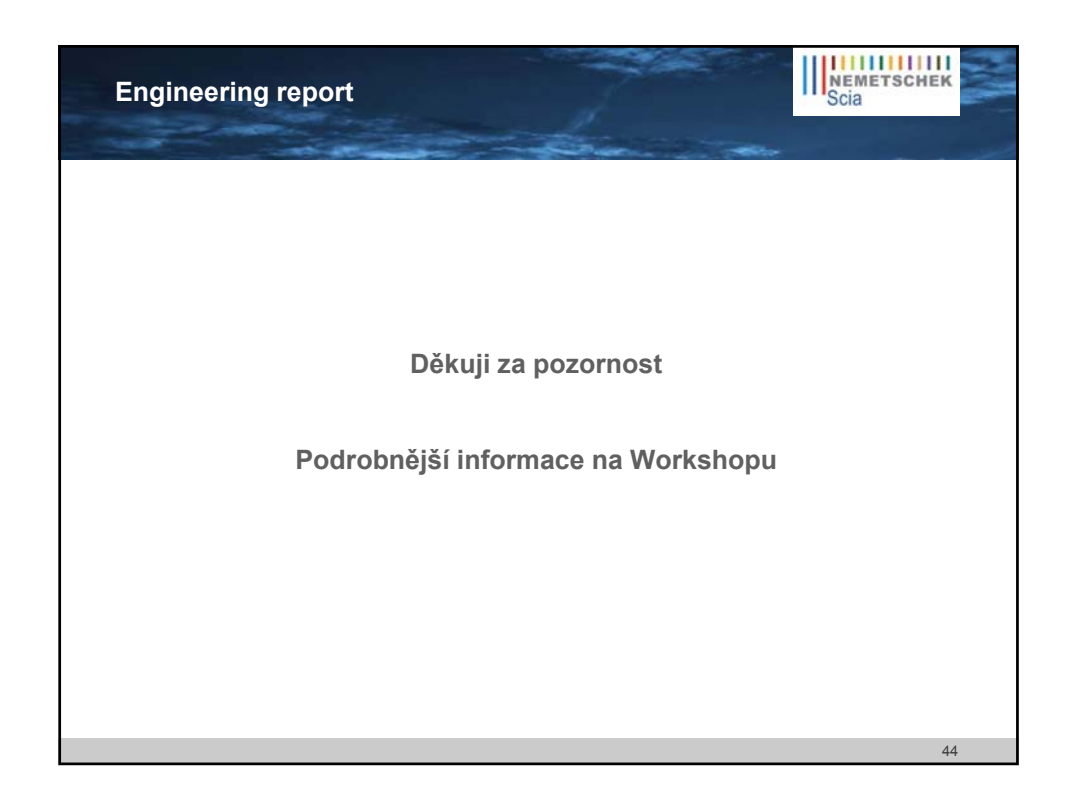